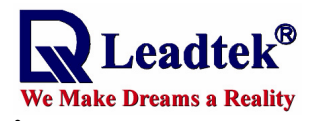

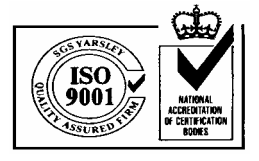

# LEADTEK GPS SMART ANTENNA TECHNICAL SPECIFICATION

GPS 9531

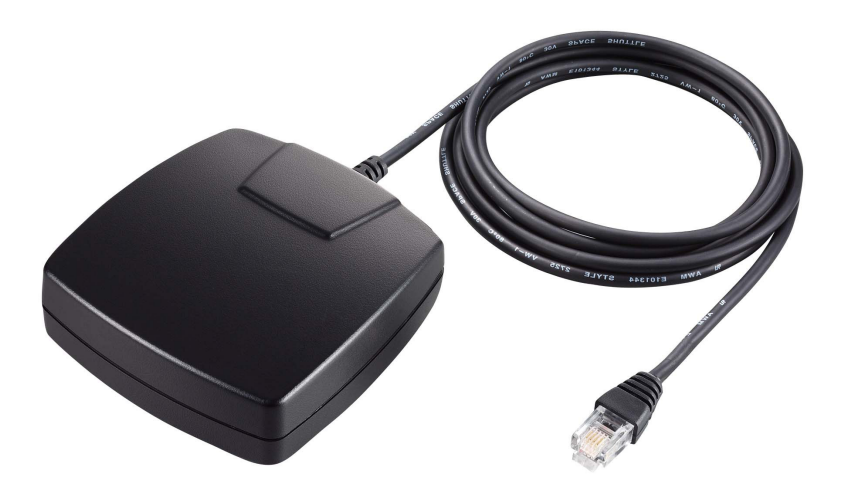

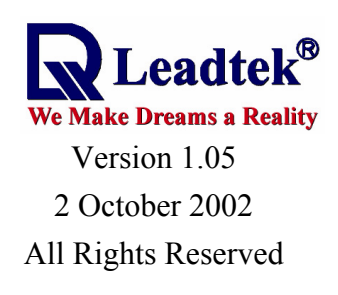

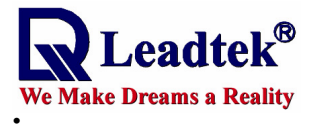

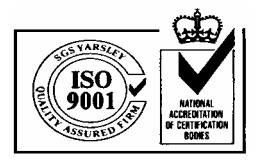

# Contents

| 1. | . INT         | <b>FRODUCTION</b>             | 1  |
|----|---------------|-------------------------------|----|
| 2. | . TE          | CHNICAL SPECIFICATIONS        | 1  |
|    | 2.1.          | ELECTRICAL CHARACTERISTICS    | 1  |
|    | 2.2.          | Environmental Characteristics | 2  |
|    | 2.3.          | Physical Characteristics      | 3  |
|    | 2.4. IN       | NTERFACES                     | 3  |
| 3. | . ME          | ECHANICAL DIMENSIONS          | 3  |
| 4. | . PIN         | N ASSIGNMENT OF CONNECTOR     | 4  |
| 5. | AP            | PLICATIONS                    | 4  |
| 6. | OP            | ERATION AND TEST              | 4  |
| 7. | . <b>AP</b> ] | PENDIX A                      | 5  |
| 8. | AP            | PENDIX B                      | 12 |
| 9. | AP            | PENDIX C                      | 13 |

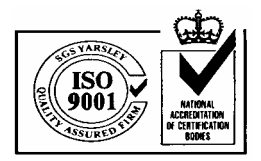

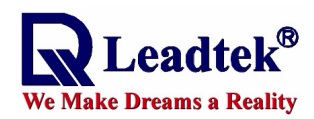

# 1. Introduction

Leadtek GPS 9531 is a complete GPS smart antenna receiver, including an embedded antenna and GPS receiver circuits, designed for a broad spectrum of OEM system applications. The product is based on the proven technology found in other Leadtek 12 channel GPS receivers and SIRF chipset solution. The GPS smart antenna will track up to 12 satellites at a time while providing fast time-to-first-fix, one second navigation updates and low power consumption. Its far reaching capability meets the sensitivity requirements of car navigation as well as other location-based applications.

Leadtek GPS 9531 smart antenna is designed to withstand rugged operating conditions and is completely water resistant. With a clear view of the GPS satellites and a PDA or notebook PC to provide power source and digital map function, a truly portable navigation system becomes a reality using the Leadtek GPS 9531 smart antenna. The PDA or notebook PC communicates with the smart antenna via RS-232 serial communication interface. Internal memory backup allows the device to retain critical data such as satellite orbital parameters, last position, date and time. End user interfaces such as displays can be added by the application designer.

The smart antenna design utilizes the latest technology and high level circuit integration to achieve superior performance while minimizing space and power requirements. This hardware capability combined with software intelligence makes the smart antenna easy to be integrated and used in all kinds of navigation applications.

# 2. Technical Specifications

# 2.1. Electrical Characteristics

#### 2.1.1 General

| Frequency | L1, 1575.42 MHz     |
|-----------|---------------------|
| C/A code  | 1.023 MHz chip rate |
| Channels  | 12                  |

#### 2.1.2 Accuracy

| Position | 15 meters, 2D RMS                      |
|----------|----------------------------------------|
| Velocity | 0.1 meters/second                      |
| Time     | 1 microsecond synchronized to GPS time |

#### 2.1.3 Datum

WGS-84

#### 2.1.4 Acquisition Rate

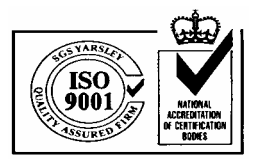

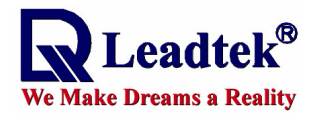

| Reacquisition | 0.1 sec., average |
|---------------|-------------------|
| Hot start     | 8 sec., average   |
| Warm start    | 38 sec., average  |
| Cold start    | 48 sec., average  |

# **2.1.5 Dynamic Conditions**

| Altitude     | 18,000 meters (60,000 feet) max.     |
|--------------|--------------------------------------|
| Velocity     | 515 meters/second (1000 knots) max.  |
| Acceleration | 4g, max.                             |
| Jerk         | 20 meters/second <sup>3</sup> , max. |

# 2.1.6 Power

| Main power input  | $5.0 \pm 5\%$ VDC input              |
|-------------------|--------------------------------------|
| Power consumption | 0.9 W at 5 VDC                       |
| Power connector   | Universal connector (RJ-11)          |
| Backup power      | 3 V Lithium-Ion rechargeable battery |

### 2.1.7 Serial Port

| Electrical interface | One UART for Data INPUT (RX) and OUTPUT (TX)                       |
|----------------------|--------------------------------------------------------------------|
| Protocol messages    | SiRF binary and NMEA-0183, version 2.20 with a baud rate           |
|                      | selection.                                                         |
|                      | SiRF binary-position, velocity, altitude, status, and control NMEA |
|                      | - GGA, GLL, GSA, GSV, RMC and VTG                                  |
|                      | Default Message refers to 2.4 Interfaces                           |
|                      |                                                                    |

# 2.1.8 Cable Length

GPS9531 for RJ-11 RJ-11 type plug to Smart Antenna: 1500mm

# 2.1.9 Battery

Lithium Rechargeable Battery(*Note 1*)

# **2.2.** Environmental Characteristics

| Operating temperature range | -40 deg. C to +85 deg. C  |
|-----------------------------|---------------------------|
| Storage temperature range   | -55 deg. C to +100 deg. C |

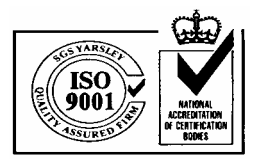

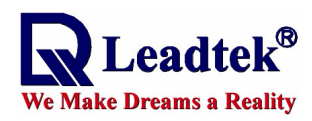

# 2.3. Physical Characteristics

| Length              | 78 mm (3.07 in)                             |
|---------------------|---------------------------------------------|
| Width               | 73.0 mm (2.67 in)                           |
| Height              | 26 mm (1.02 in)                             |
| Weight              | 380 g                                       |
| Interface connector | GPS9531 for RJ-11: Standard RJ-11 type plug |

# 2.4. Interfaces

- (1) One channel for RS-232 serial interface, with user selectable baud rate (4800, 9600, 19200, 38400)
- (2) NMEA 0183 standard output (Data format is GGA, GLL, GSA, GSV, RMC, VTG)
- (3) Universal connector available for different PDA/Pocket PC/Smart Phone.
- (4) We strongly suggest that you make use of Leadtek standard NMEA setting, that is, baud rate is 9600 and data output is GGA(output once per 1 sec), GSA(output once per 5 sec), GSV(output once per 5 sec), RMC(output once per 1 sec), VTG(output once per 1 sec).
- (5) You can use Leadtek **GMonitor** or **Winfast Navigator** software to test the smart antenna and change communication baud rate or data protocol on your PC or notebook. And you can also use Leadtek **GPS Monitor for WinCE** to do them on your PDA.

# 3. Mechanical Dimensions

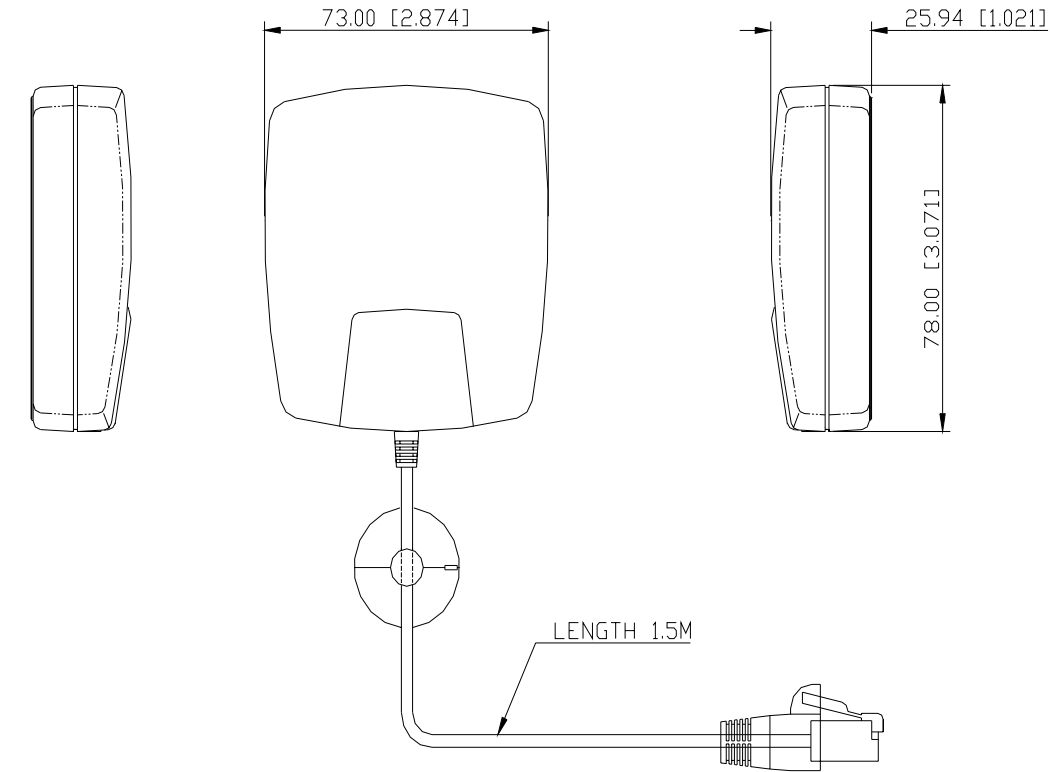

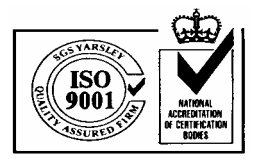

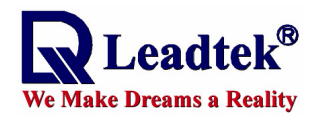

# 4. Pin Assignment of Connector

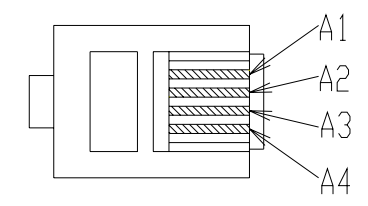

| PIN | PIN Signal Name                               |  |
|-----|-----------------------------------------------|--|
| A1  | Ground                                        |  |
| A2  | Rx (Data Input from PC/Notebook/PDA to GPS.)  |  |
| A3  | Tx (Data Output from GPS to PC/Notebook/PDA.) |  |
| A4  | Vcc (Power)                                   |  |

# 5. Applications

The customers can use notebook PC or PDA to display their location data by Leadtek smart antenna. We supply many types of cable to connect the smart antenna to your PDA or notebook. These cables are listed as follow.

| Part No  | Device                   | Description                                                 |
|----------|--------------------------|-------------------------------------------------------------|
| 19000001 | PALM M500 PDA            | Including car cigar-lighter charger and for PALMM500 PDA    |
| 19000002 | IPAQ 38xx series PDA     | Including car cigar-lighter charger and for IPAQ3800 PDA    |
| 19000003 | Notebook                 | Including DB9, car cigar-lighter charger and for notebook   |
| 19000004 | Notebook                 | Including DB9, mini dim connector and for notebook          |
| 19000005 | SAGEM PDA phone          | Including car cigar-lighter charger and for SAGEM PDA       |
|          | WA3050                   |                                                             |
| 19000006 | Handspring Edge PDA      | Including car cigar-lighter charger and for EDGE PDA        |
| 19000007 | PALM V/Vx PDA            | Including car cigar-lighter charger and for PALM PDA        |
| 19000008 | CASIO PDA E125           | Including car cigar-lighter charger and for CASIO PDA       |
| 19000009 | IPAQ PDA 36/37 series    | Including car cigar-lighter charger and for IPAQ PDA        |
| 19000010 | HP Jonada 5xx Series PDA | Including car cigar-lighter charger and for HP PDA          |
| 19000011 | Handspring Visor PDA     | Including car cigar-lighter charger and for VISOR PDA       |
| 19000012 | Notebook                 | Including USB connector                                     |
| 19000013 | CASIO E200 PDA           | Including car cigar-lighter charger and for CASIO E200      |
| 19000016 | XDA                      | Including car cigar-lighter charger and for XDA             |
| 19000018 | Pocket Loox PDA          | Including car cigar-lighter charger and for Pocket Loox PDA |

6. Operation and Test

The customers can use Leadtek GMonitor.exe to test the smart antenna. You can change

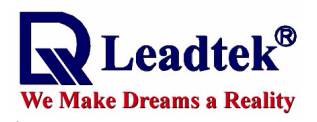

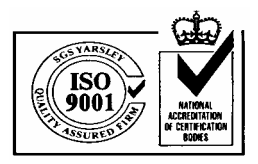

the data protocol and communication data baud rate for your application using this software. The software and manual are available for download from Leadtek website, <u>www.leadtek.com.tw</u>.

# 7. Appendix A

The following is a list of the cables for smart antenna, you can choose one which you need and

#### apply it.

#### 7.1 19000001

This cable is for Palm M500 PDA.

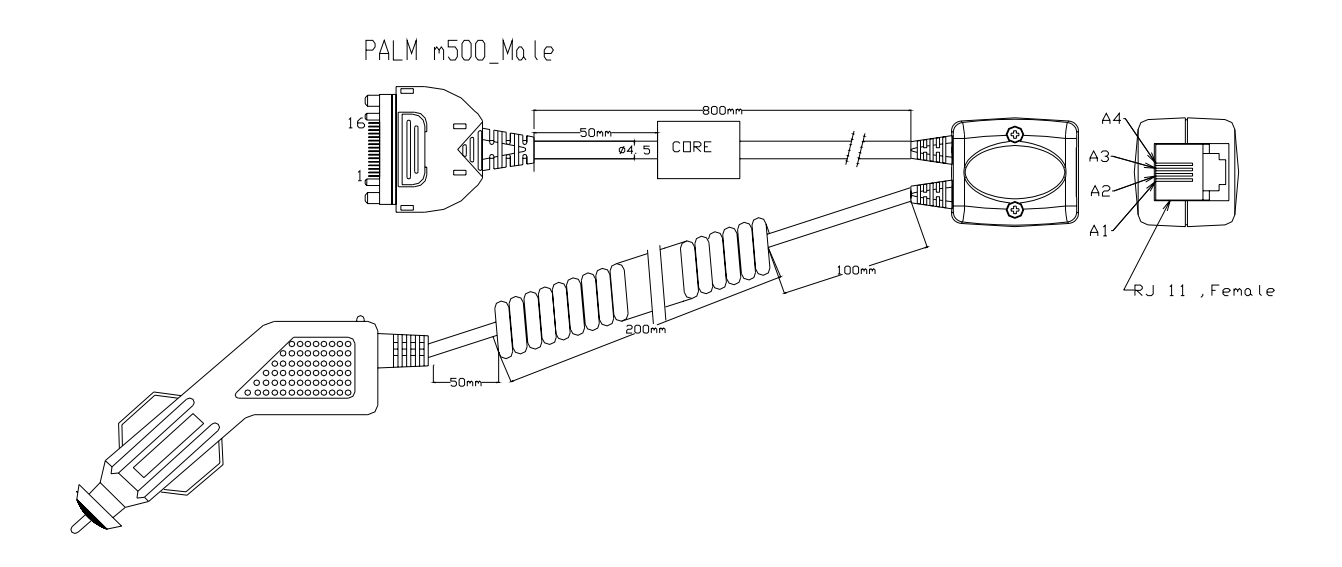

#### 7.2 1900002

This cable is for Compaq iPAQ 38xx series PDA.

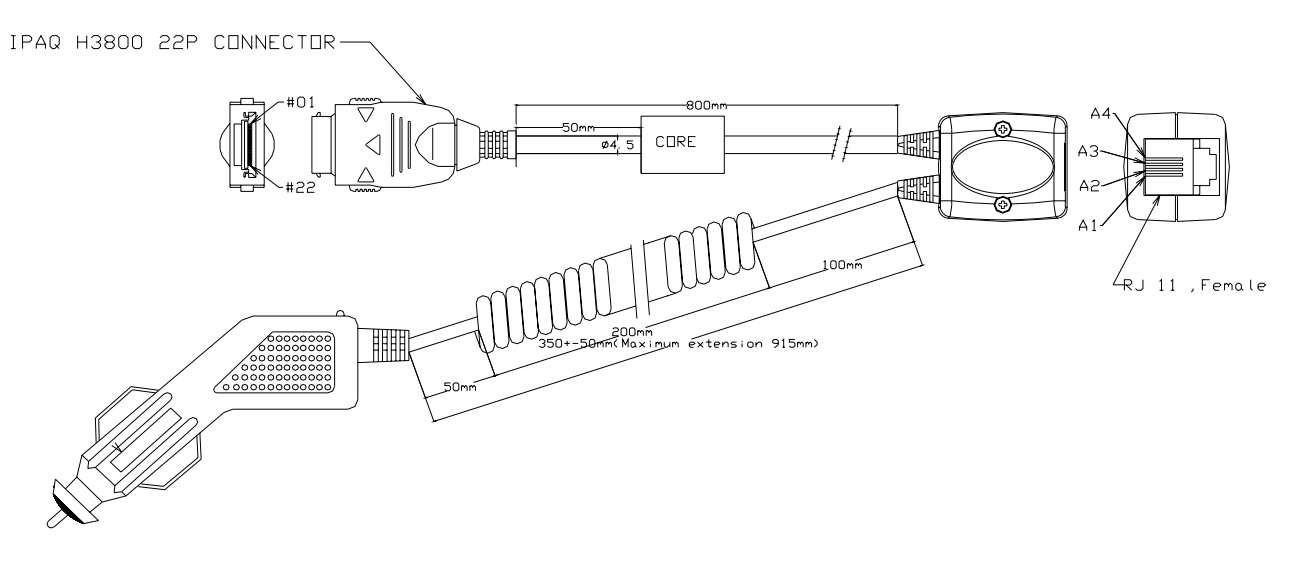

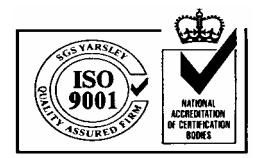

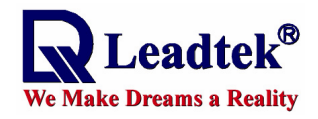

## 7.3 19000003

This cable is for **notebook or regular PC.** 

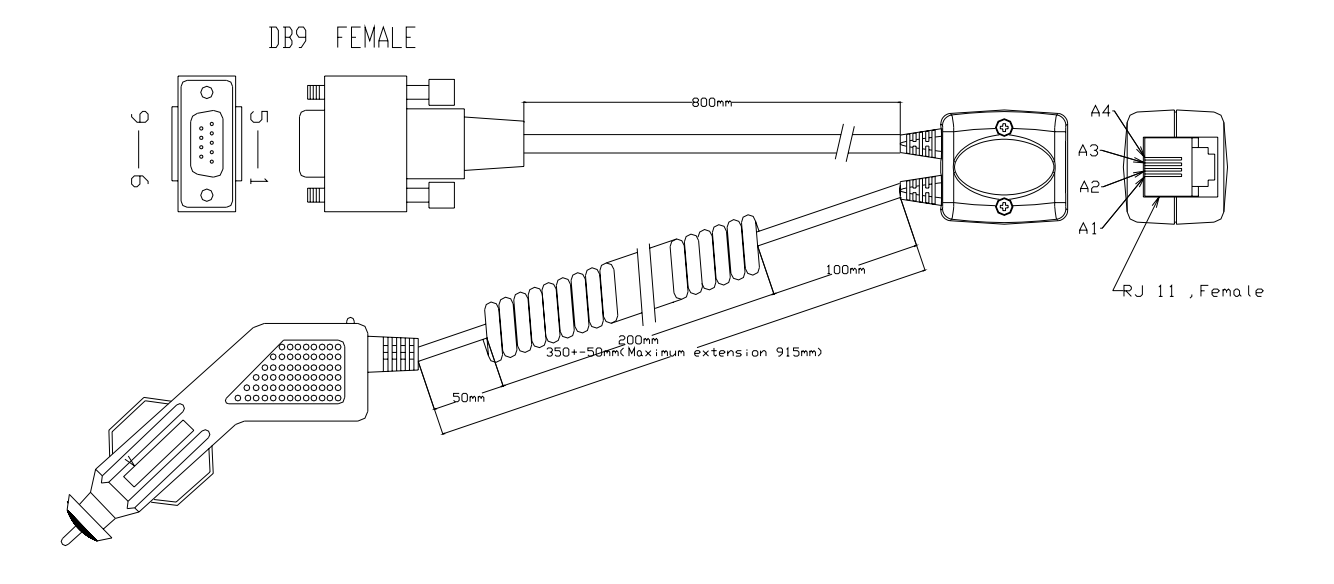

# 7.4 1900004

This cable is for **notebook or regular PC.** 

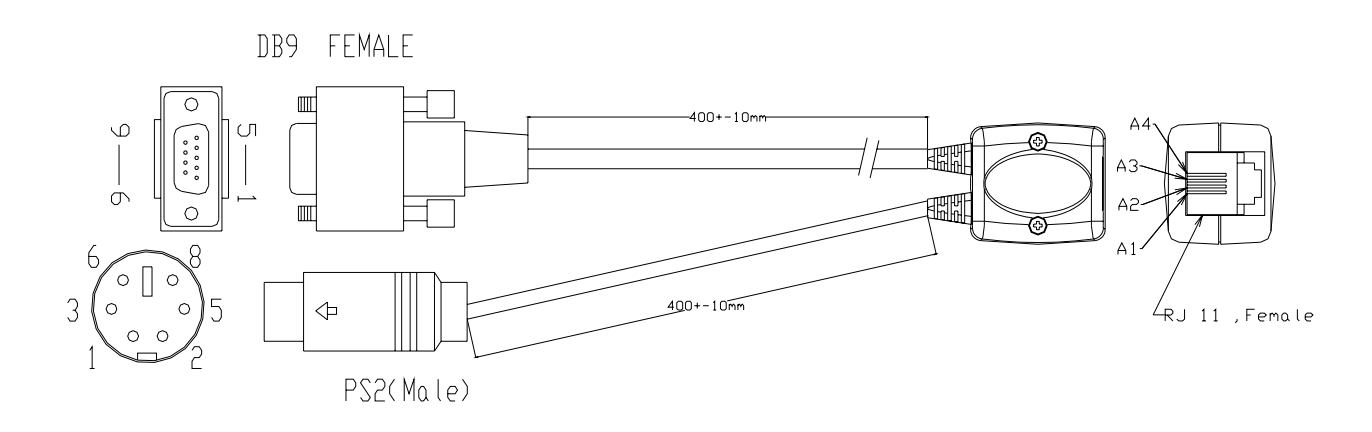

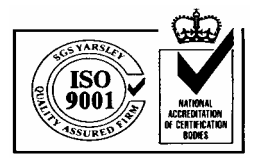

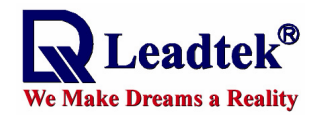

## 7.5 19000005

This cable is for Sagem WA3050 PDA phone.

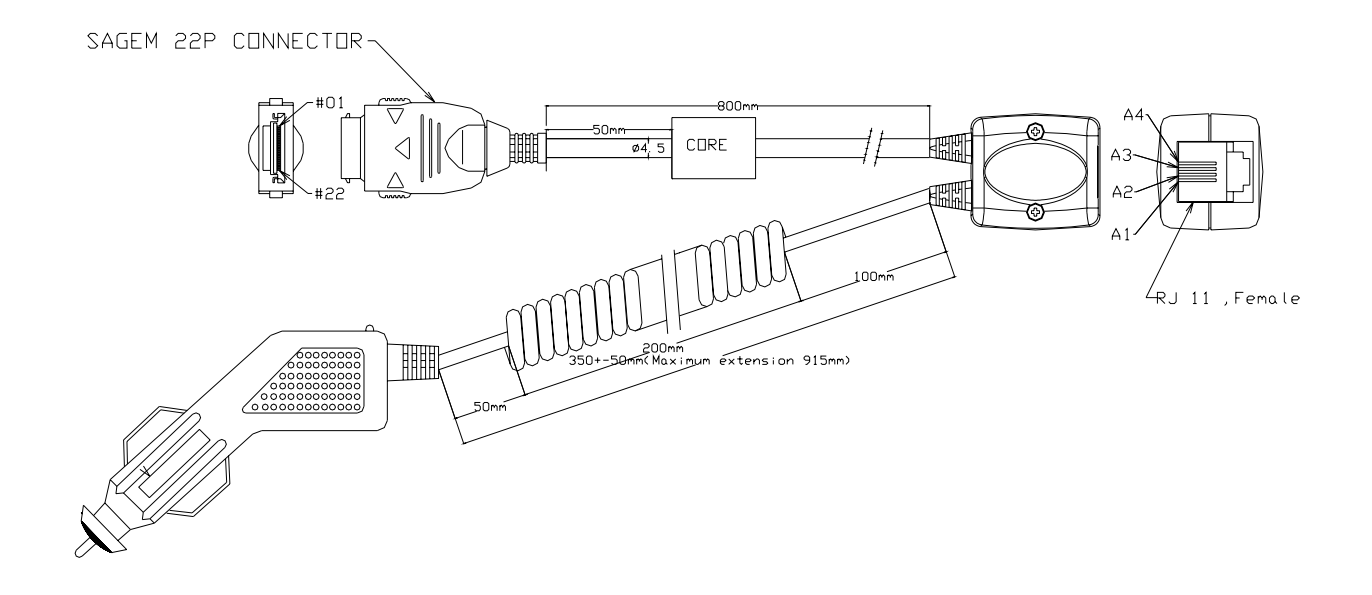

#### 7.6 19000006

This cable is for Handspring Edge PDA.

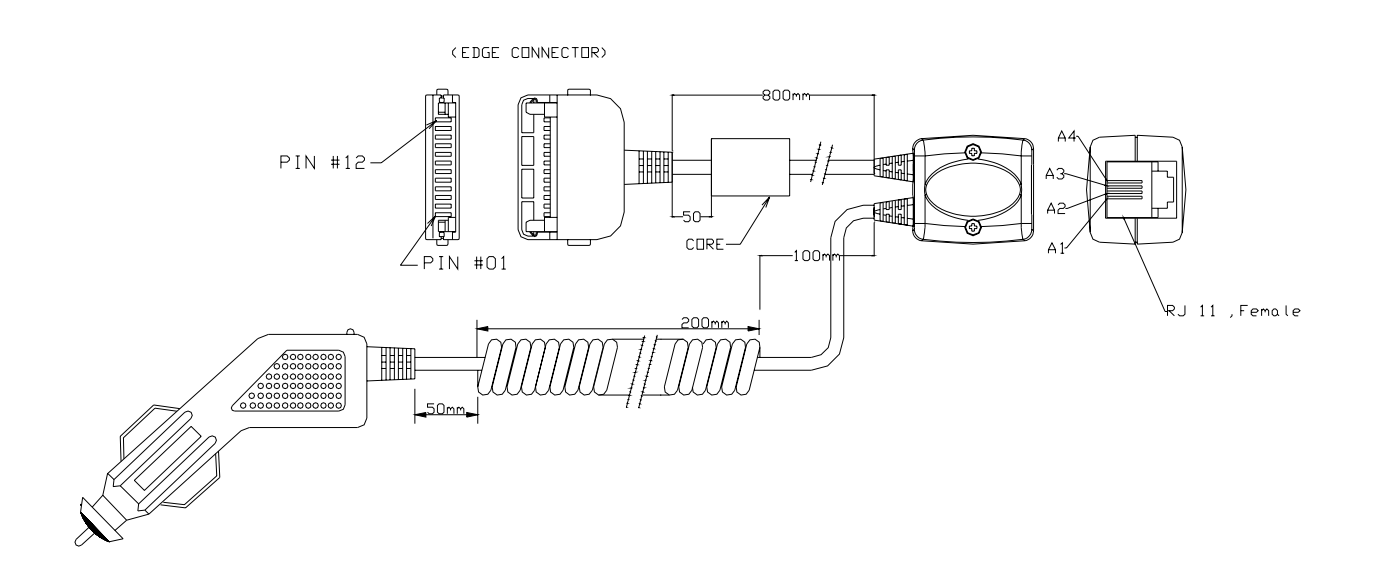

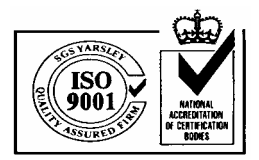

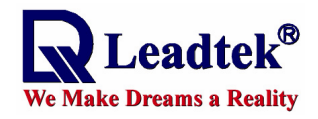

### 7.7 19000007

This cable is for **Palm V/Vx PDA**.

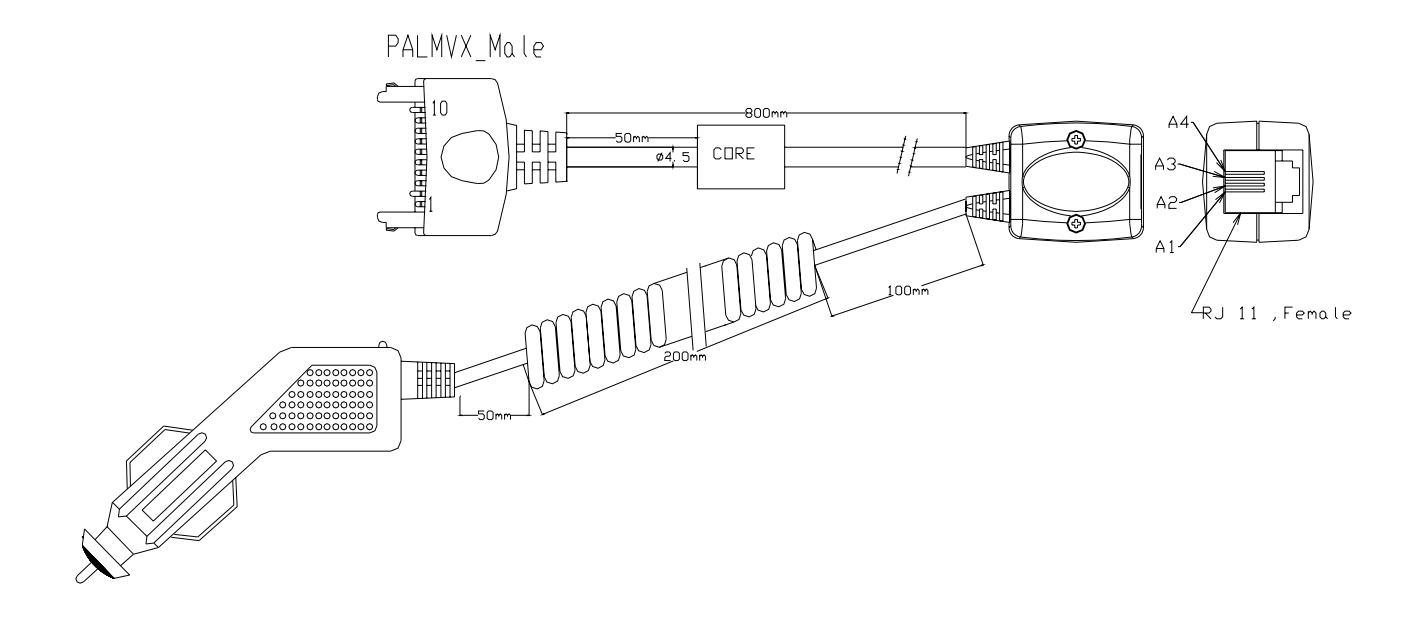

#### 7.8 1900008

This cable is for Casio Cassiopeia E125 PDA.

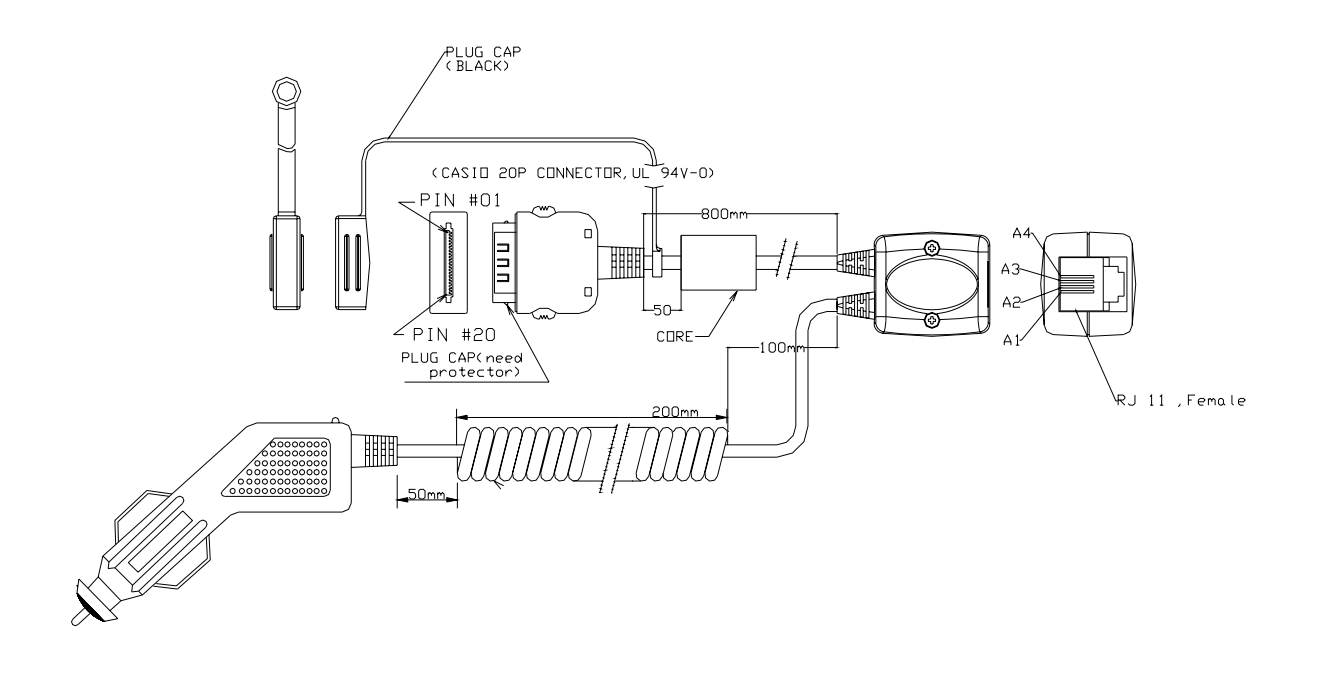

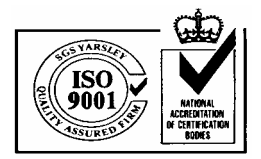

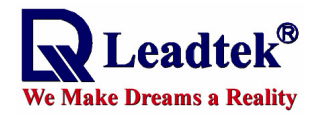

## 7.9 19000009

This cable is for Compaq iPAQ 36/37 series PDA.

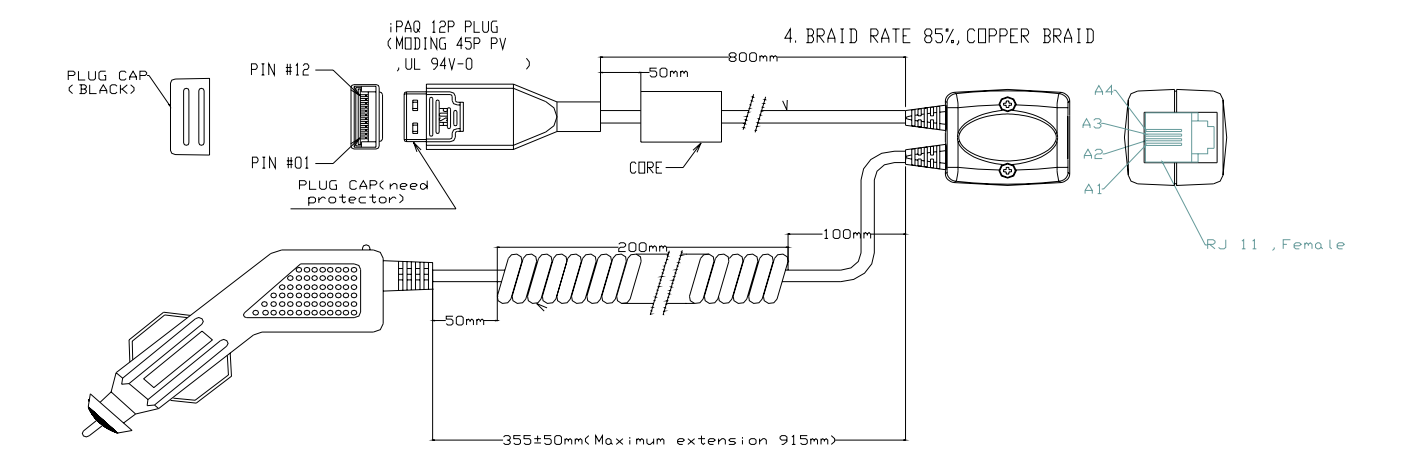

#### 7.10 19000010

This cable is for HP Jonada 5xx series PDA.

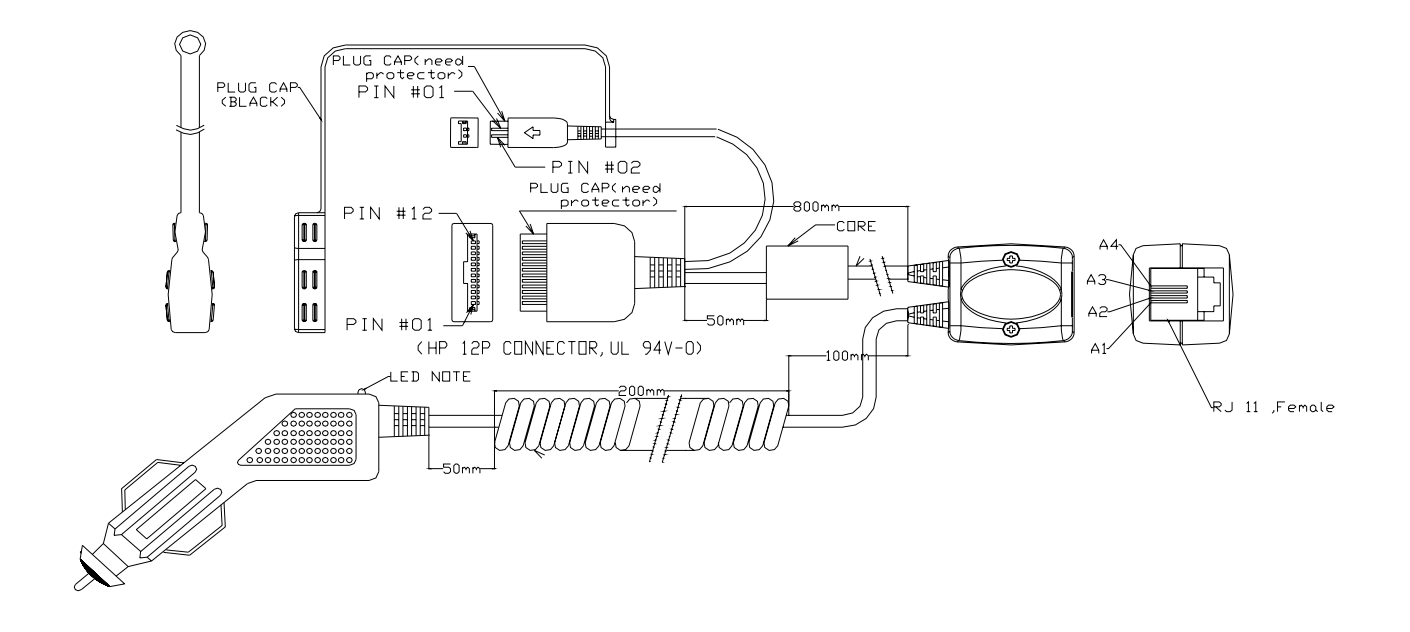

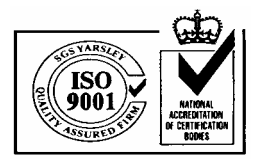

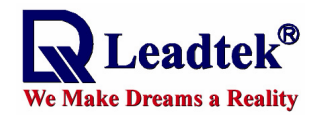

## 7.11 19000011

This cable is for Handspring Visor PDA.

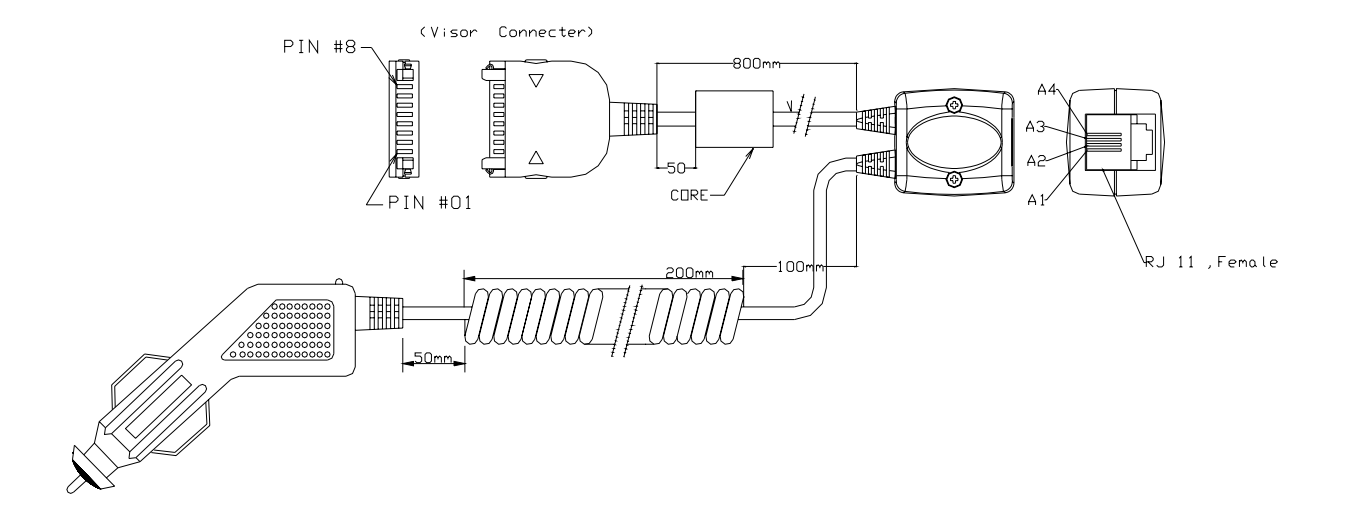

# 7.12 19000012

This cable is for USB Connector

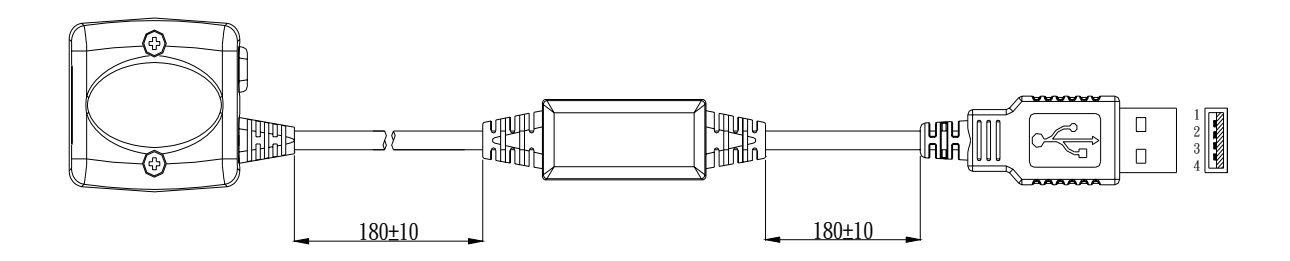

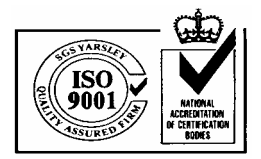

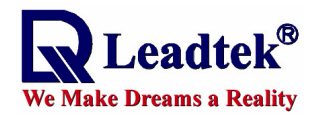

## 7.13 19000013

This cable is for CASIO E200 PDA.

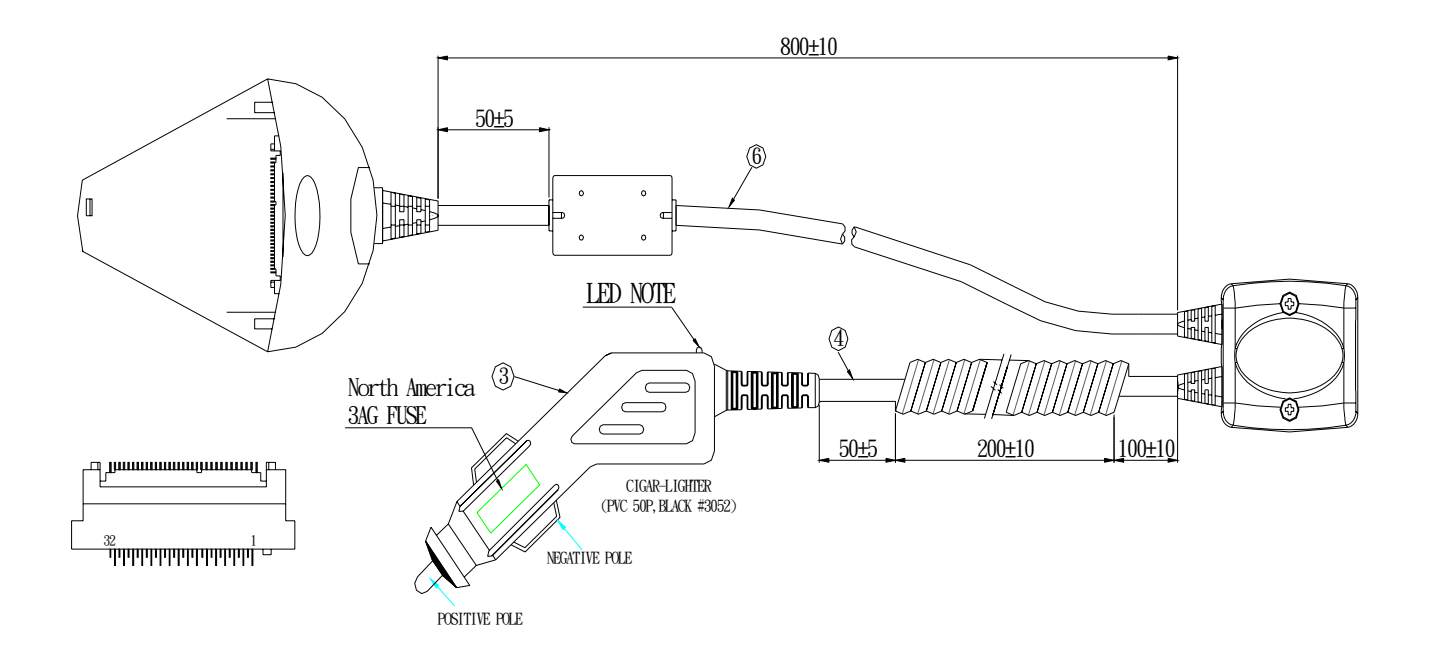

## 7.14 19000016

This cable is for **XDA PDA**.

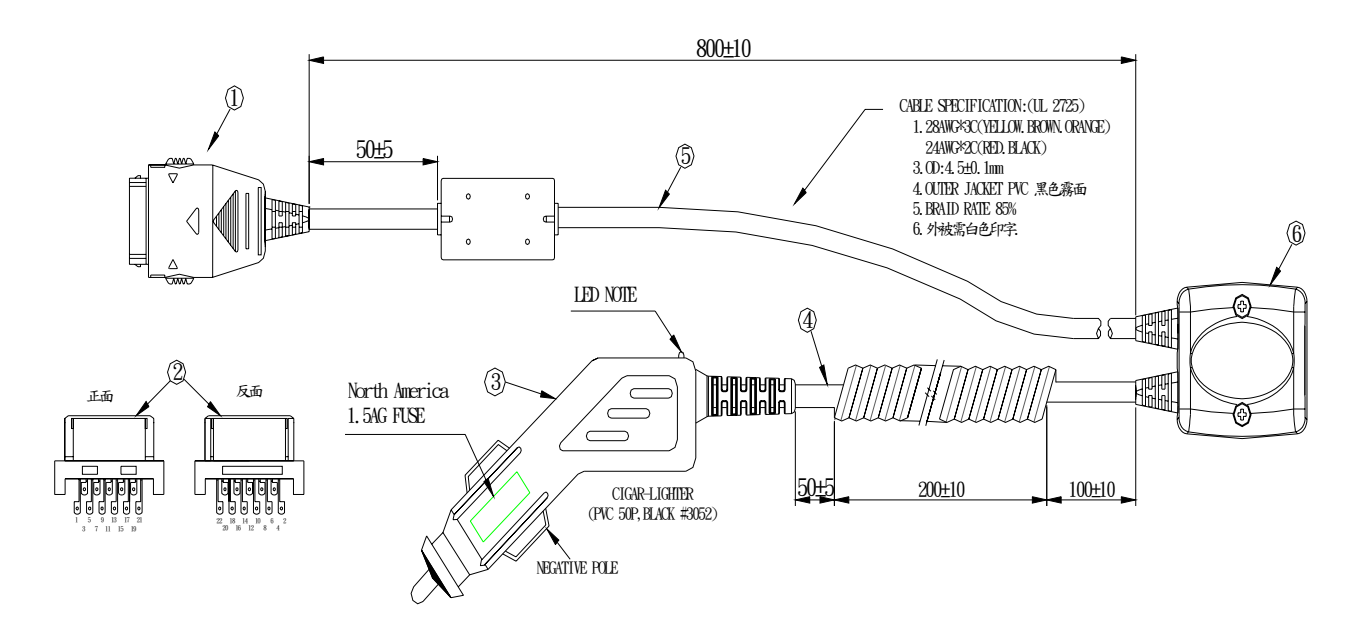

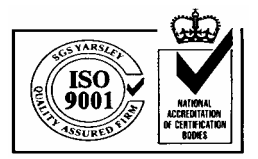

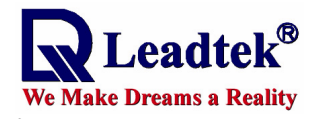

#### 7.15 19000018

This cable is for Pocket Loox PDA.

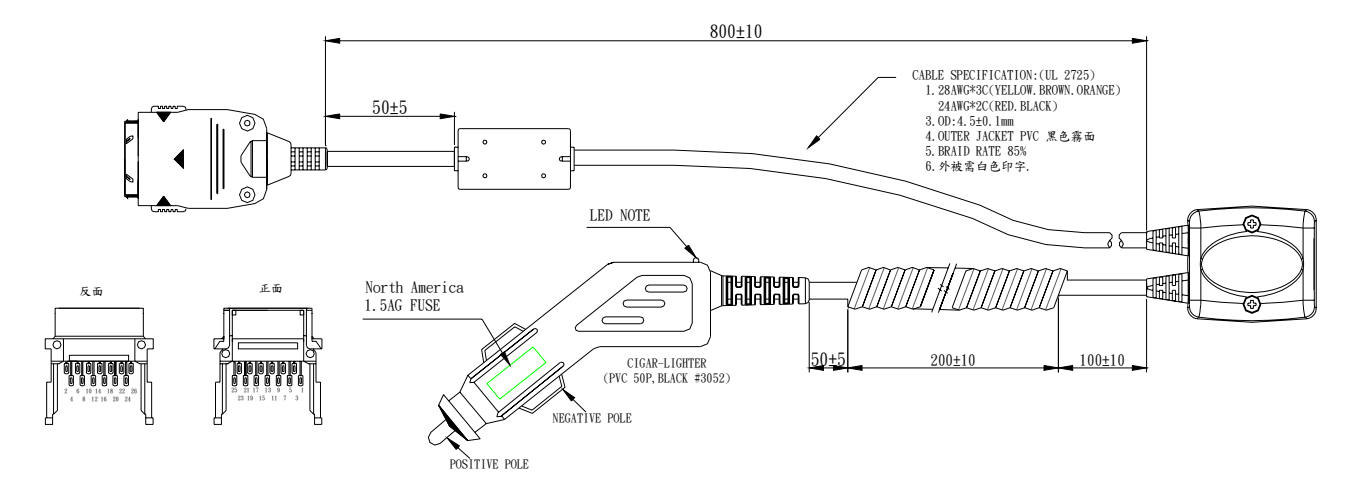

# 8. Appendix B

Leadtek can also provide the smart antenna using a cable with USB and RS232 DB9 connectors for customers. It can be used in notebook PC with USB or RS232 interface. The standard length of cable is 2 m.

#### 8.1 Pin Assignment of DB9 Connector

#### **DB9** Female Connector

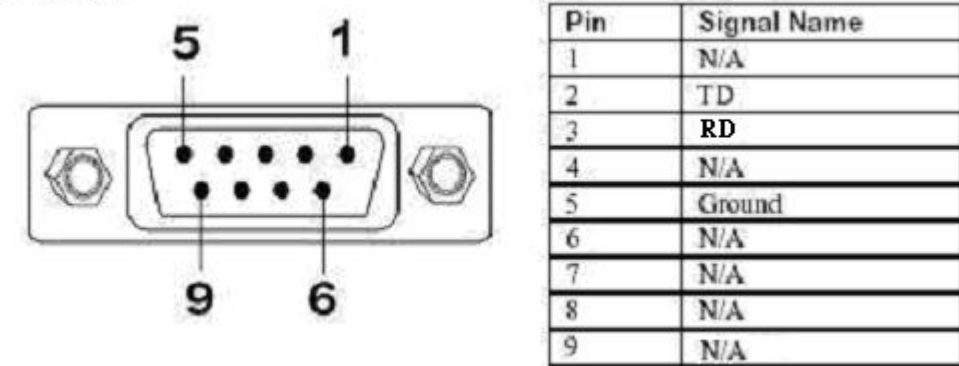

#### 8.2 Pin Assignment of USB Connector

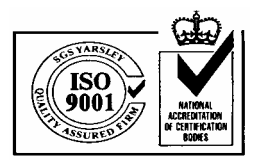

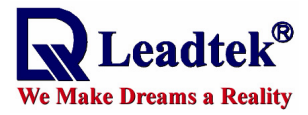

**USB** Connector

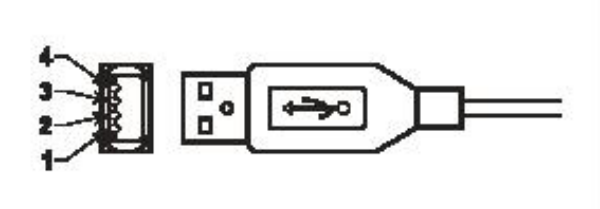

| USB    | PCB CONNECTOR FNALE (SJ031450) |
|--------|--------------------------------|
| 1. VCC | 1                              |
| 2. D-  | 2                              |
| 3. D+  | 3                              |
| 4. GND | 4                              |

**8.3 Mechanical Dimensions** 

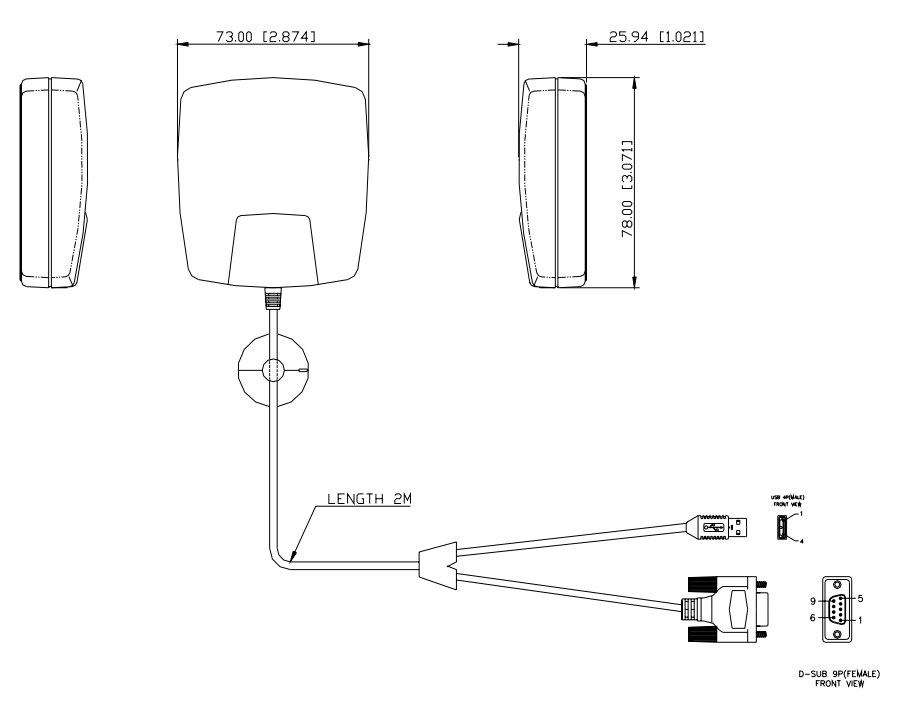

# 9. Appendix C

Please refer to another operational manual, software installing Manual. The content is as follows. You can find that this manual will tell you how to install the program, driver and device. Of course, we suggest you can use GMonitor program to test your device and it is downloaded by leadtek's homepage.

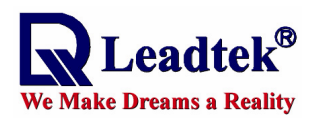

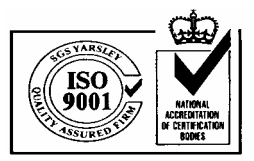

Note 1 : The life of lithium rechargeable battery is dependent on customer how to use it. According to the data sheet, the important specification is as follow.

| Characteris      | tics Item     | Performance          | Test condition               |
|------------------|---------------|----------------------|------------------------------|
| Charge/Discharge | 20% D.O.D.    | Over 1000 cycle life | Until the discharge capacity |
| cycle            | (0.3mAh)Depth |                      | reaches under 0.15mAh        |
| characteristics  | of discharge  |                      |                              |
|                  | 100% D.O.D.   | Over 200 cycle life  | Until the discharge capacity |
|                  | (1.5mAh)Depth |                      | reaches under 0.75mAh        |
|                  | of discharge  |                      |                              |

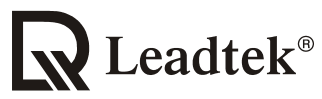

#### We Make Dreams a Reality

Leadtek Research Inc.:

Leadtek U.S.A.:

18F, 166, Chien-Yi Rd., Chung Ho, Taipei Hsien, Taiwan (235) Phone: +886-(0)2 8226 5800 Fax: +886-(0)2 8226 5801 46721 Fremont Blvd., Fremont, CA94538, U.S.A. Phone: +510 490 8076 Fax: +510 490 7759 Leadtek Research Europe B.V.: Antennestraat 16 1322 AB, Almere – The Netherlands Tel:+31(0)36 536 55 78 Fax:+31(0)36 536 22 15 E-mail: gpssales@leadtek.com.tw Home Page: www.leadtek.com.tw

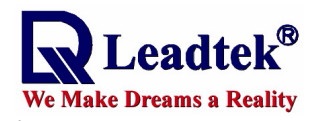

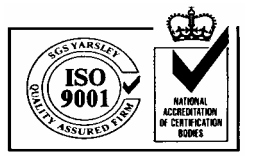

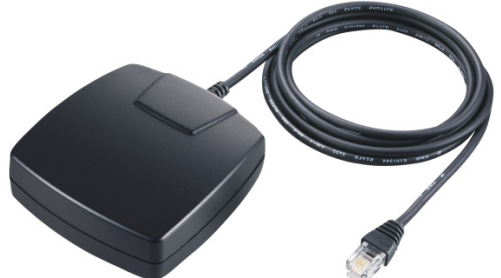

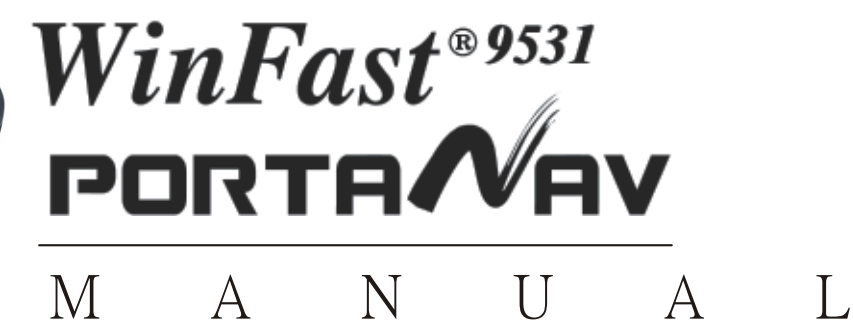

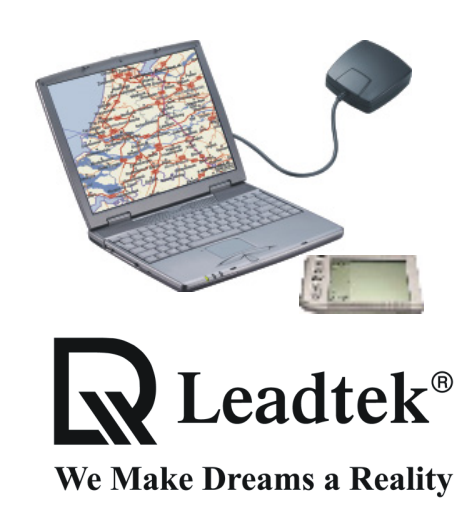

Leadtek Research Inc.

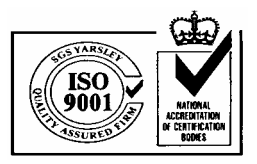

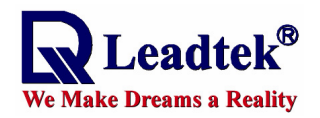

# **Table of Contents**

| UVETVIEW | Overview<br>Package Contents<br>System Requirements                                                                                                    | 1<br>2<br>2                                                                              |
|----------|----------------------------------------------------------------------------------------------------|------------------------------------------------------------------------------------------|
| FUK PG   | Installing 9531 USB Driver<br>Installing WinFast Navigator<br>Hardware Installation<br>Uninstalling 9531 USB Driver<br>Uninstalling WinFast Navigator<br>WinFast Navigator Application<br>MinFast Navigator Application<br>Application Main Screen<br>Tool Bar<br>Satellite Tracking View Window<br>Satellite Data and Signal<br>Connection Information<br>Position Data<br>Advanced Settings<br>Start Navigating | 3<br>4<br>7<br>7<br>7<br>8<br>9<br>9<br>9<br>9<br>10<br>10<br>11<br>12<br>13<br>14<br>15 |
| LIK FUA  | Installing WinFast Navigator for Pocket PC<br>Hardware Installation<br>WinFast Navigator for PDA with WInCE<br>Application Main Screen<br>Reading Status Bar<br>Navigation Messages<br>Configuration Tools<br>Quick Buttons on Menu Bar.                                                                                                    | 16<br>18<br>19<br>20<br>21<br>22<br>26                                                   |
|          | Appendix A Technical Specifications<br>Appendix B Warranty                                                                                                    | 27<br>30                                                                                 |

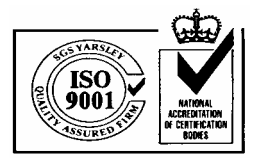

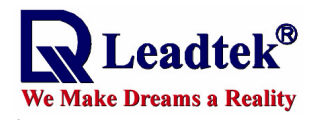

# **OVERVIEW**

# **Overview**

Leadtek GPS 9531 is a complete GPS smart antenna receiver including an embedded antenna and GPS receiver circuits, designed for a broad spectrum of OEM system applications. The product is based on the proven technology also used in other Leadtek 12 channel GPS receivers, and SIRF

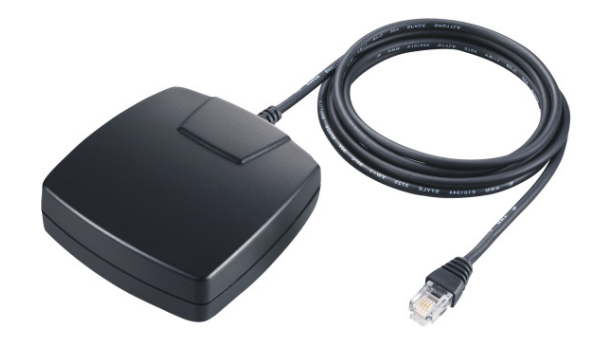

chipset solution. The GPS smart antenna tracks up to 12 satellites at a time while providing fast time-to-first-fix, one second navigation updates and low power consumption. Its far reaching capability meets the sensitivity requirements of car navigation as well as other location-based applications.

Leadtek GPS 9531 smart antenna is designed to withstand rugged operating conditions and is completely water resistant. With a clear view of the GPS satellites and a PDA or notebook PC to provide power source and digital map function, a truly portable navigation system becomes a reality using the Leadtek GPS 9531 smart antenna. The PDA or notebook PC communicates with the smart antenna via RS-232 serial communication interface. Internal memory backup allows the device to retain critical data such as satellite orbital parameters, last position, date and time. End user interfaces can be added by application designers.

The smart antenna design utilizes the latest technology and advanced circuit integration to achieve superior performance while minimizing space and power requirements. Such hardware capability combined with the ingenuity of the software makes the smart antenna easy for integration and use with all kinds of navigation applications.

| Overview 1 GPS 9531 |
|---------------------|
|---------------------|

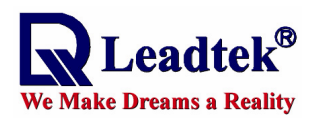

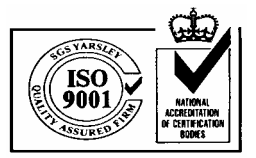

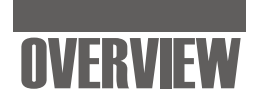

# **Package Contents**

## **PC Version**

GPS 9531 unit x 1 RS232-PS2 cable or USB cable x 1 User's Manual x 1 WinFast Navigator CD x 1 Bundled CD x 1

# **Pocket PC Version**

GPS 9531 Unit x 1 Cable for PDA x 1 User's Manual x 1 WinFast Navigator CD x 1 Bundled CD x 1

# **System Requirements**

## **PC Version**

- 1. Processor: Pentium 200 or above
- 2. Memory: 64MB
- 3. O/S: Windows 95/98/NT4/ME/2000/XP
- 4. Free HD space : 785MB
- 5. 8x CD-ROM drive
- 6. Display: Hi-Color (16bits/pixel) with 800x600 minimum of resolution

# **Pocket PC Version**

- 1. O/S: Windows CE 3.0 or above
- 2. Free memory: 1 MB

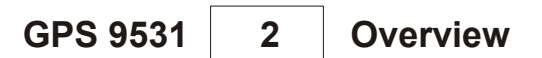

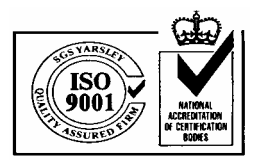

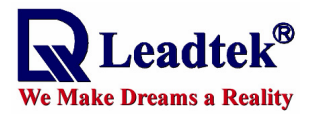

# FOR PC

# Installing 9531 USB Driver (for USB version only)

If the model of your purchase applies USB connection, you will need to install the USB driver. Skip this section and go directly to **Installing WinFast Navigator** on the next page if the USB driver has already been installed on your computer.

Lead tek

WinFast®

Vavigator

**GPS 9531** 

#### Step 1.

Insert the software CD in your CD-ROM drive. The Autorun program will display a setup screen as the figure to the right.

**Note:** You can also start the setup program by running **install.exe** in the main directory of the CD.

#### Step 2.

Before the system initiates the installation, it will check your OS version and display a dialog box as the figure to the right. Press **Install** to start the installation.

#### Step 3.

Upon completion of the installation, the system displays a dialog box. Click **OK**.

#### Step 4.

Now click **Exit** on the dialog box as the figure to the right to return to the Autorun setup screen.

Installing 9531 USB Driver

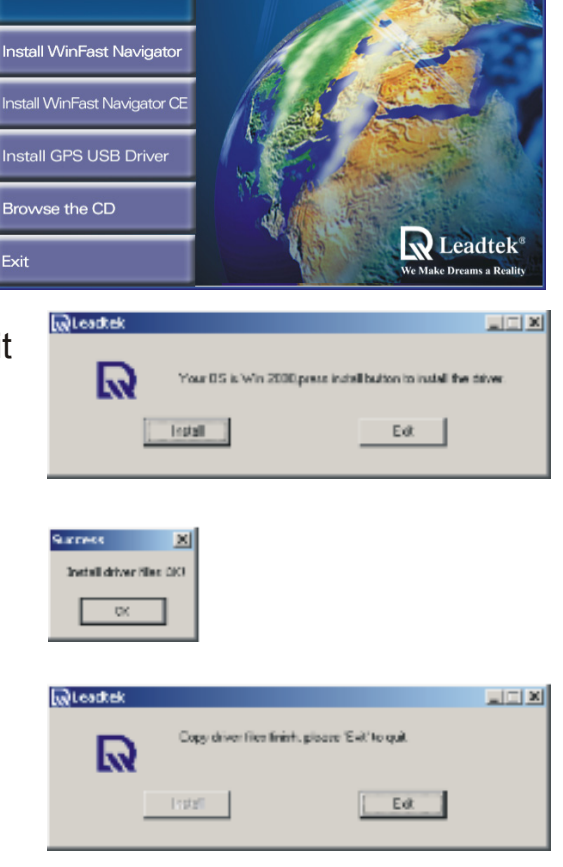

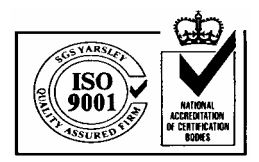

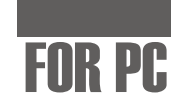

# **Installing WinFast Navigator**

e Make Dreams a Reality

**Note:** The system may not function properly if you connect the GPS 9531 to your computer before the driver is installed.

#### Step 1.

Insert the WinFast Navigator software CD in your CD-ROM drive. The Autorun program will display a setup screen as the figure to the right.

**Note:** You can also start the setup program by running **install.exe** in the main directory of the CD.

#### Step 2.

click **Install WinFast Navigator**. A message box as the figure to the right appears and stays on the screen until

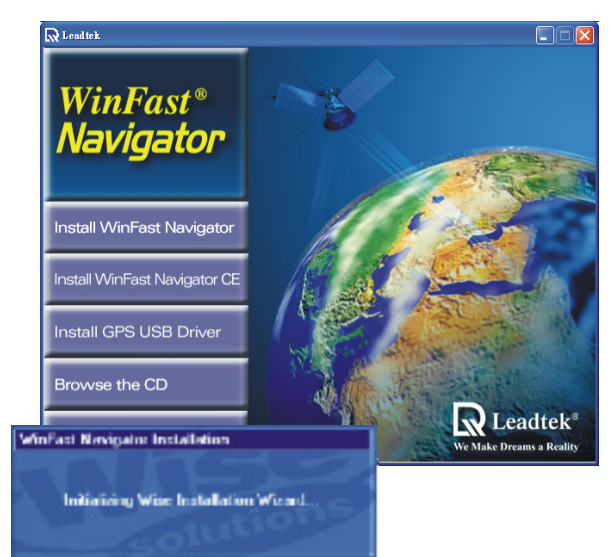

the installation is initialized.

Step 3.

The setup program dialog box appears. Click **Next**. The license agreement dialog box follows. Click **Next** again.

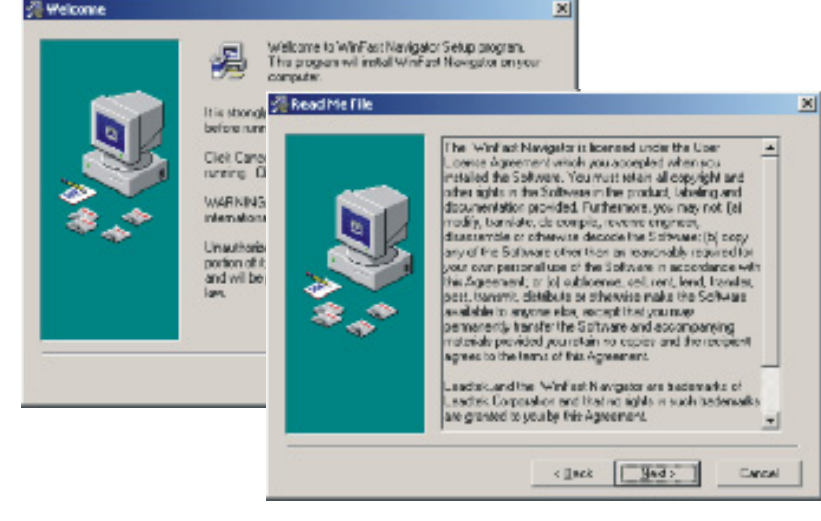

GPS 9531

Installing WinFast Navigator

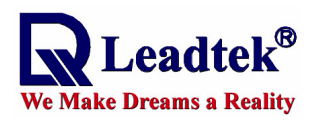

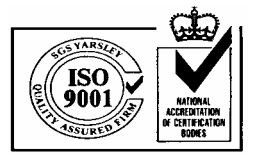

# FOR PC

(See the two figures to the right.) **Step 4.** 

The **Choose Destination Location** dialog box appears. It gives the default destination folder location. If you wish to change the driver folder location, browse for a different location. If not, click **Next**.

| Setup will install win-Fast Navigator in the following folder.<br>To install into a different folder, dick Dravoe, and alliest<br>another folder. |                                                                                                    |
|----------------------------------------------------------------------------------------------------|----------------------------------------------------------------------------------------------------|
| Tip install into a different folder, click Drowse, and reliect another folder.                                                                    |                                                                                                    |
|                                                                                                    |                                                                                                    |
| You can decore not to instal WinFastNevigato by cloking<br>Cancel to sell Safup.                                                                  |                                                                                                    |
| - Destination Folder                                                                                                    | 1                                                                                                    |
| C.VProgram Files/Load cliv/GPS Upwee .                                                                                                    |                                                                                                    |
|                                                                                                    | You can decore not to instal WirkashNergator By cloking<br>Cancel to sell Safap.<br>Destination Folder<br>CNFrogram File/Loadick/GPS |

## Step 5.

The **Select Program Manager Group** dialog box appears. Enter in the field the name of the program manager group where you wish to add the WinFast Navigator icons to. And then click **Nex**t.

#### Step 6.

Now you have completed the setup for the installation. Click **Next** to start installing the WinFast Navigator

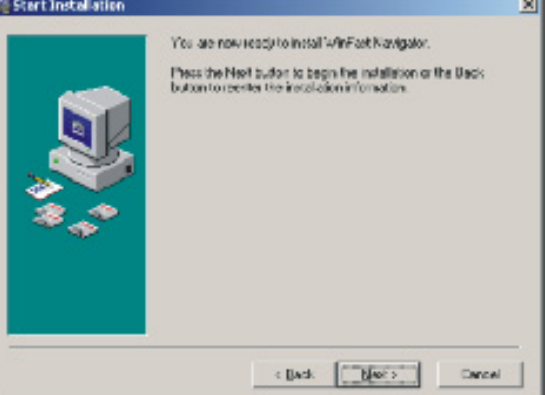

Installing WinFast Navigator

GPS 9531

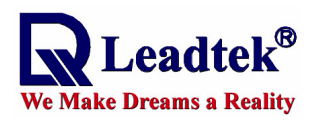

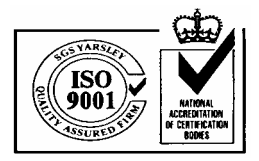

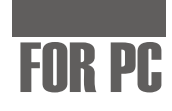

software.

Installation in progress.....

#### Step 7.

When your system finish the installation, the dialog box as the screen shot to the right appears. Click **Finish** to return to the setup main screen.

**Step 8.** You can now exit the setup program by

**GPS 9531** 

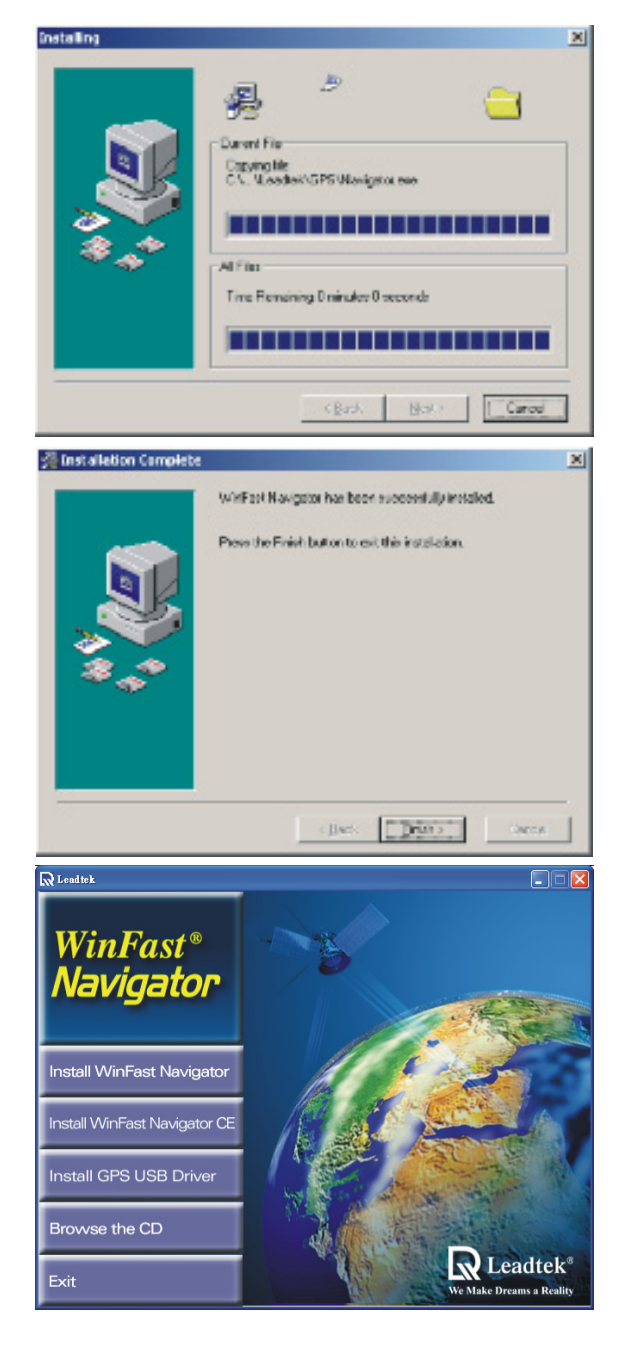

Installing WinFast Navigator

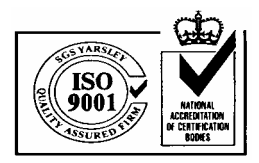

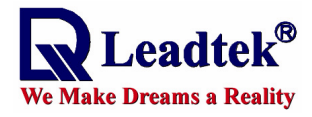

FOR PC

# Hardware Installation

**Note:** The system may not function properly if you connect the GPS 9531 to your computer before the driver is installed.

# Step 1.

# **USB Version**

Connect the RJ11 connector of the GPS 9531 to the USB cable as shown in the figure to the right.

# Step 2.

#### **USB Version**

As in the figure below, connect the USB connector to a USB port on your computer.

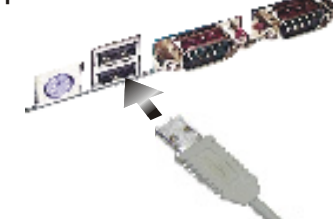

## **RS232 Version**

Connect the RJ11 connector of the GPS 9531 to the Y-shaped cable (RS232-PS2) as shown in the figure to the right.

# **RS232 Version**

Connect the RS232 connector to a COM port on your computer, and PS2 connector, a PS2 port.

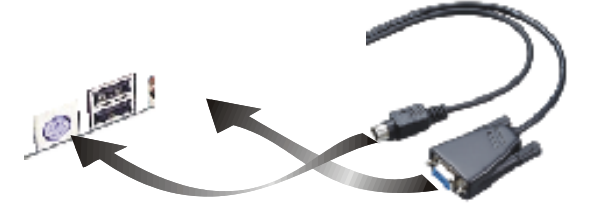

# Step 3.

Computers with USB connectors all have the USB driver built-in on the system. The system will automatically search for the driver and install it when you power on your computer.

#### Step 4.

The installation is completed.

Hardware Installation

| t read Ne | ea Bardoos e |  |  |
|-----------|--------------|--|--|
| 3         | ОЈ, Венке    |  |  |
| Ploase J  | 948)         |  |  |

and New Hardware

😭 – Leadæk Uut Hordene i før

nskalling ...

**GPS 9531** 

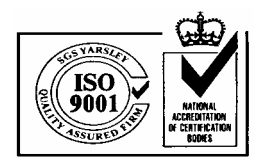

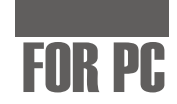

×

# **Uninstalling 9531 USB Driver**

#### Step 1.

Leadtek<sup>®</sup> Wake Dreams a Reality

Detach the cables connecting your PC and the GPS 9531. **Note:** This step is vital to the successful uninstallation of the 9531 USB driver.

Warning

# Step 2.

Run **DRemover98\_2K.exe** at E:\USB Driver\ (assuming E: is the CD-ROM drive). A dialog box as the figure to the right appears.

## Step 3.

A message telling you the driver has been removed appears. Close the message box.

# Step 4.

A dialog box appears prompting you to restart your computer. Click Yes to finish removing the driver and reboot.

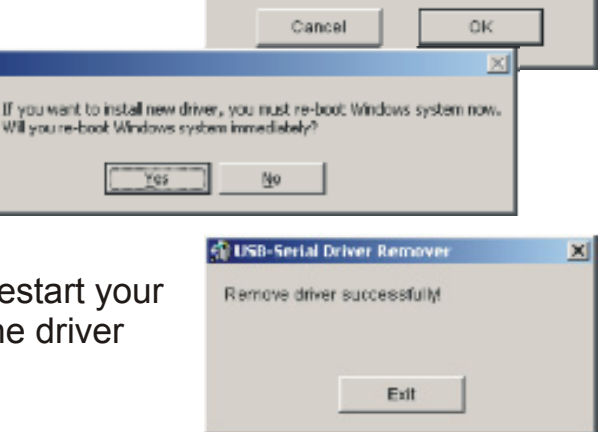

😭 USB-Serial Driver Remo

Press OK to remove driver

# **Uninstalling WinFast Navigator**

#### Step 1.

Open the **Control Panel** window by clicking on **Control Panel** on the **Settings** submenu of the **Start** menu.

#### Step 2.

Double click on the **Add/Remove Programs** icon. Select **WinFast Navigator** from the program list. And then click the **Remove** button.

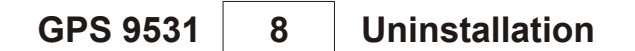

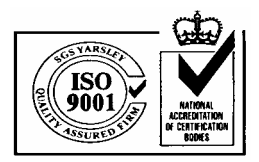

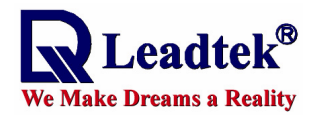

FOR PC

# WinFast Navigator for PC

The WinFast Navigator allows you to control the function of the module using an easy-to-use application.

# **Application Main Screen**

When you run the application, the main screen appears as the figure below.

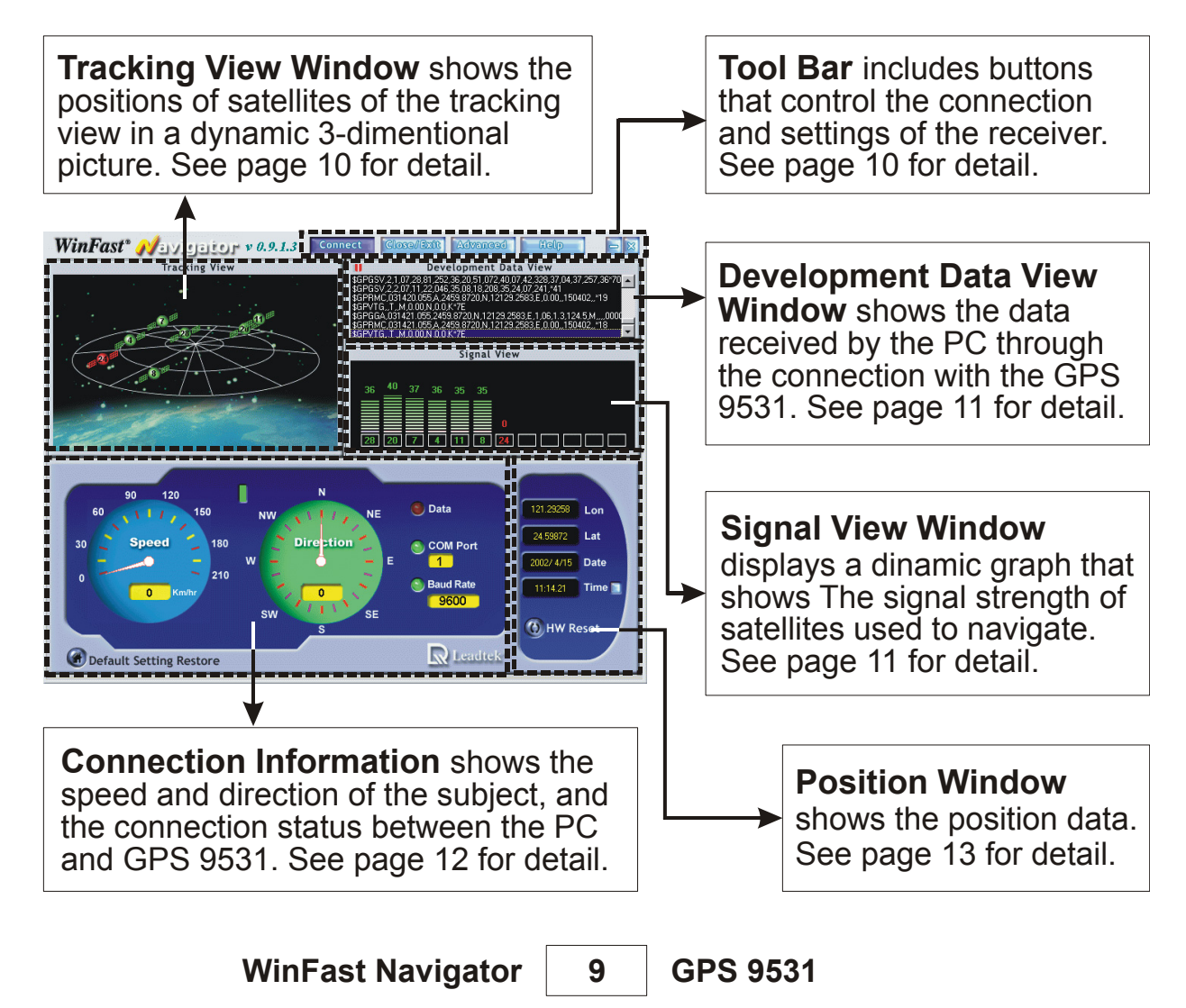

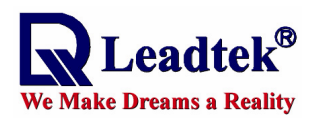

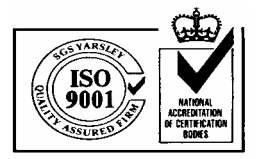

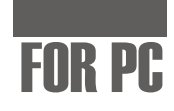

# **Tool Bar**

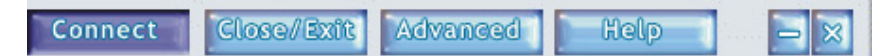

#### Connect Connect

Press to initiate the connection with the GPS 9531 and start receiving data. Connection properties can be configured using the Advanced settings dialog box.

#### Close/Exit Close/Exit

Close and exit the application.

#### beenavbA Advanced

Press to open the Advanced settings dialog box, which allows you to configure for the GPS 9531.

# Satellite Tracking View Window

This window shows the relative positions and numbers of satellites on the tracking view in a dynamic 3dimentional picture. Move the mouse cursor to a satellite to view the detailed information, including SV (satellite number), azimuth\*, elevation and CNo (satellite signal strength), in a message box as shown in the figure.

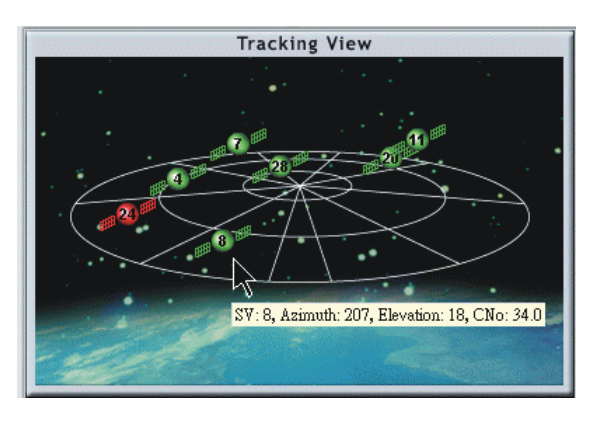

\*Azimuth: The horizontal angular distance from a reference direction, usually the northern point of the horizon, to the point where a vertical circle through a celestial body intersects the horizon, usually measured clockwise. Sometimes the southern point is used as the reference direction, and the measurement is made clockwise through 360.

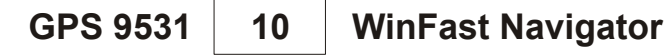

Help

-

×

Help Press to view the WinFast

Minimize the WinFast Navigator

Close the WinFast Navigator

Navigator online help.

**Minimize** 

application window.

Close/Exit

application.

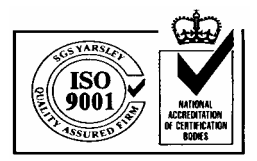

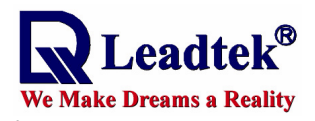

# FOR PC

# Satellite Data and Signals

This part of the main screen shows the data received by the PC through the connection with the GPS 9531 in the **Development Data View** window. The signal strength of satellites that are used for navigattion are shown on the graph in the **Signal View** window.

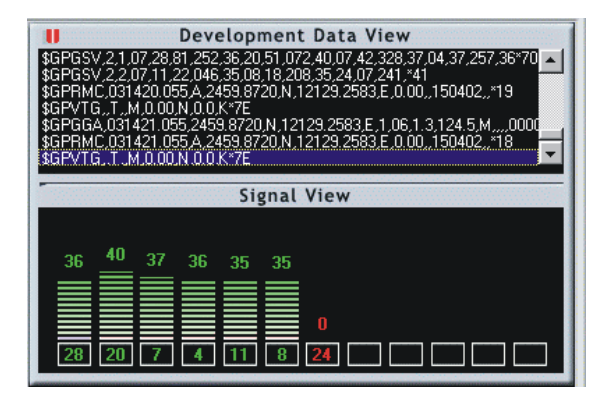

# Development Data View Window

This window outputs the NMEA messages from the GPS 9531 through an RS232 connection. (See **Advanced Settings** on page 14 for how to configure the output messages).

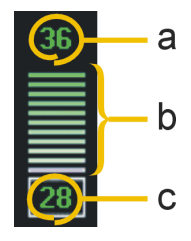

# Signal View Window

- a. The number on top of the bar is the C/N reading of the satellite, which indicates the strength of the satellite signal. A satellite that is used for navigation should have a minimal C/N reading of 38.
- b. The bars on the graph indicates the signal strength the GPS received. The color of the bars indicates the validity of the received data; green indicates that received data is valid for navigation, purple indicates received data is uncertain, and red indicates the GPS 9531 is unable to obtain data of the satellite.
- c. The number in the block on the bottom of each bar is the number of a satellite in the tracking view. The color of the number indicates the validity of the satellite for navigation; green indicates that the satellite is good for navigation, purple indicates received data of the satellite is uncertain, and red indicates the GPS 9531 is unable to obtain data of the satellite.

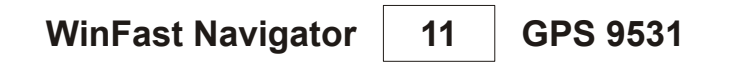

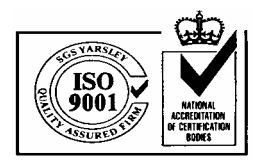

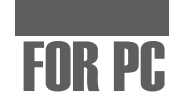

# **Connection Information**

e Make Dreams a Reality

This part of the main screen shows the speed and direction of the subject, and the connection status between the PC and GPS 9531.

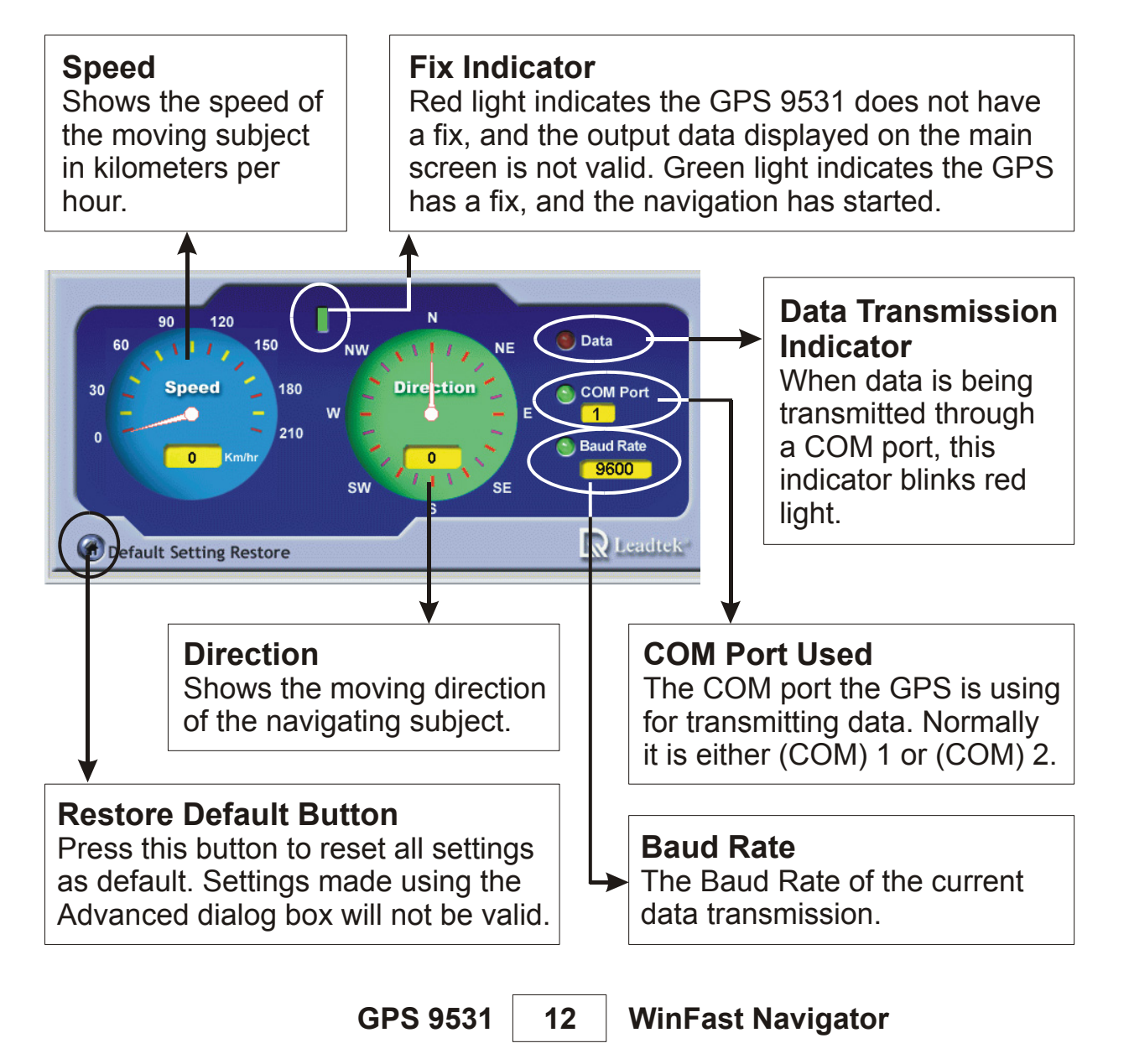

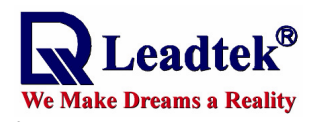

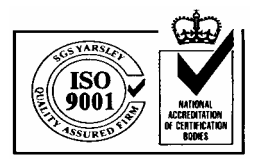

# FOR PC

# **Position Data**

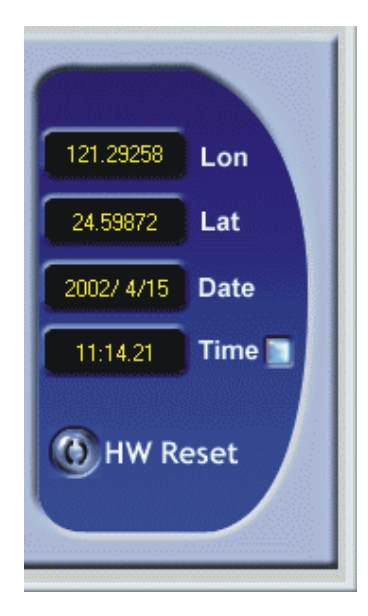

# Lon

The longitude of the current position the GPS 9531 outputs.

# Lat

The latitude of the current position the GPS 9531 outputs.

# Date & Time

The date and time shown here are in GMT (Greenwich Mean Time) as the result of GPS's calculation. To change them to your local time, click the square button to the right of **Time**.

#### **HW Reset**

Press this button to reset the GPS 9531.

WinFast Navigator 13 GPS 9531

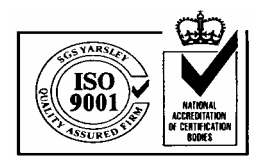

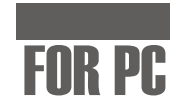

# **Advanced Settings**

\_eadtek<sup>®</sup>

We Make Dreams a Reality

Press **Advanced** on the tool bar; a 4-tabbed dialog box appears, which includes four setting groups described as follows:

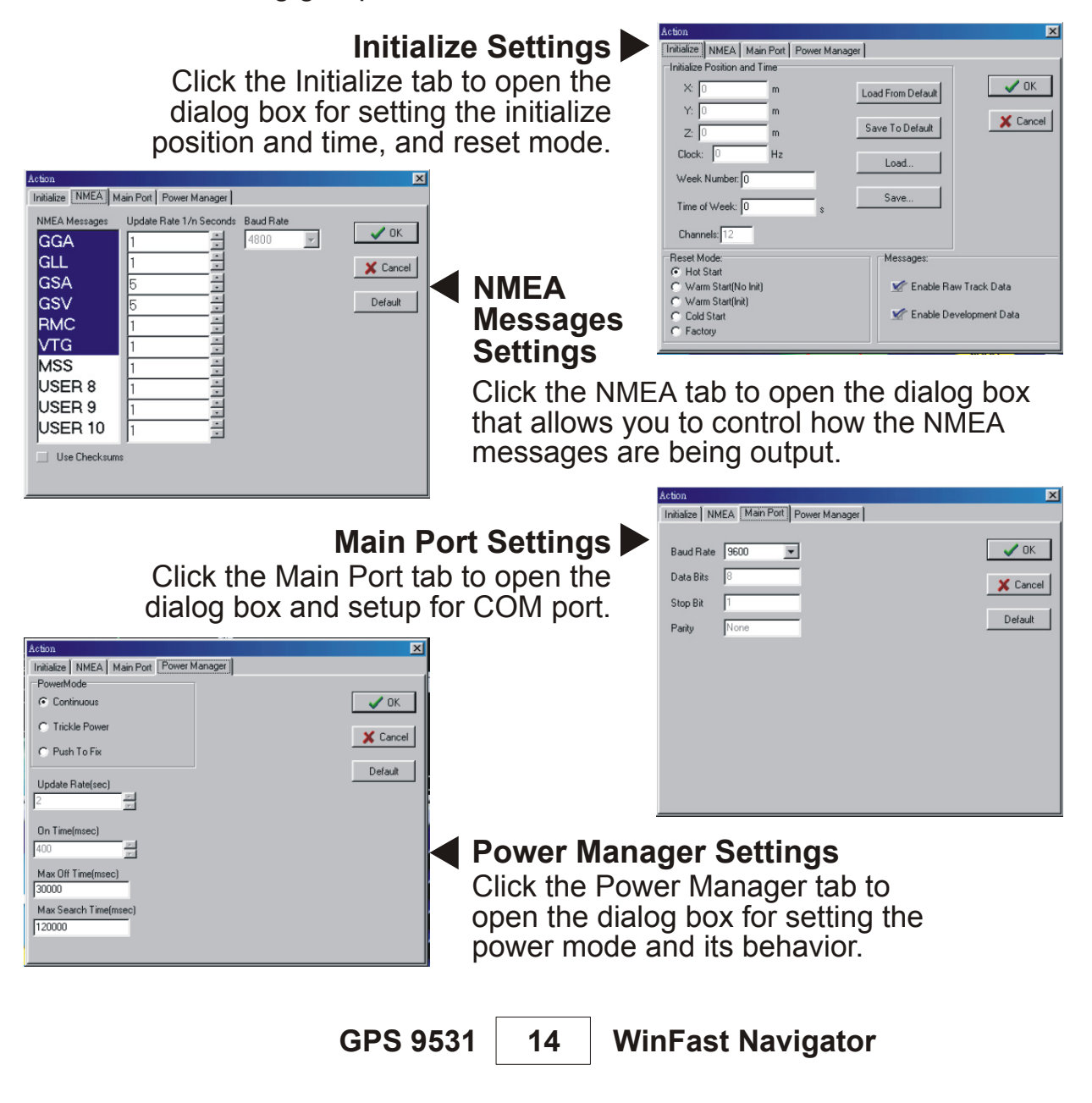

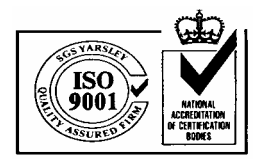

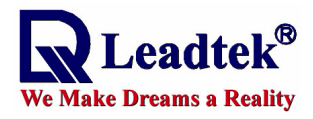

# FOR PC

# **Start Navigating**

Before you start navigating, make sure the GPS 9531 has been connected to your computer and the driver and software have been installed.

# Step 1.

Open the WinFast Navigator application. Click the **Connec**t button on the tool bar of the main screen (see page 10). The WinFast Navigator will start detecting for protocol and receiving data.

**Note:** After clicking the **Connect** button, check the **Data Transmission Indicator** (see page 12) for data transmission. The indicator blinks red light to indicate data is being transmitted. If the indicator does not respond for a period of time, the **Advanced Settings** dialog box appears automatically. Now make sure the GPS and driver are installed properly, and change the settings and receive data manually.

# Step 2.

When the connection is established, the **Development Data View** window will start outputting NMEA messages, which tells you the GPS is working properly. Now look at the **Fix Indicator** between the **Speed** and **Direction** meters (see page 12) and wait for a fix (green light). When the green light is on, the received data becomes valid.

# Step 3.

Use the **Advanced Settings** dialog box to change the settings of the GPS 9531 when such a change is required.

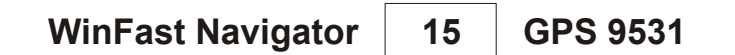

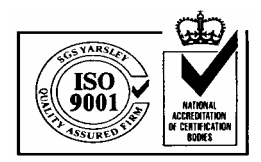

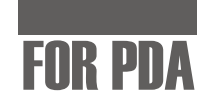

\_ 🗆 🗡

# Installing WinFast Navigator for Pocket PC

#### Note :

eadtek

e Make Dreams a Reality

Microsoft ActiveSync has to be installed on your computer when you install WinFast Navigator. The application interface is shown in the figure to the right.

#### Step 1.

Insert the software CD in your CD-ROM drive. The setup screen appears as shown in the figure to the right. If the setup screen does not appear automatically, run install.exe on the CD. Click WinFast Navigator CE to initialize the installation.

#### Step 2.

The Add/Remove Programs dialog box appears. An information box on top of it tells you the application is **Retrieving application data from** the mobile device. (See the figure to the right)

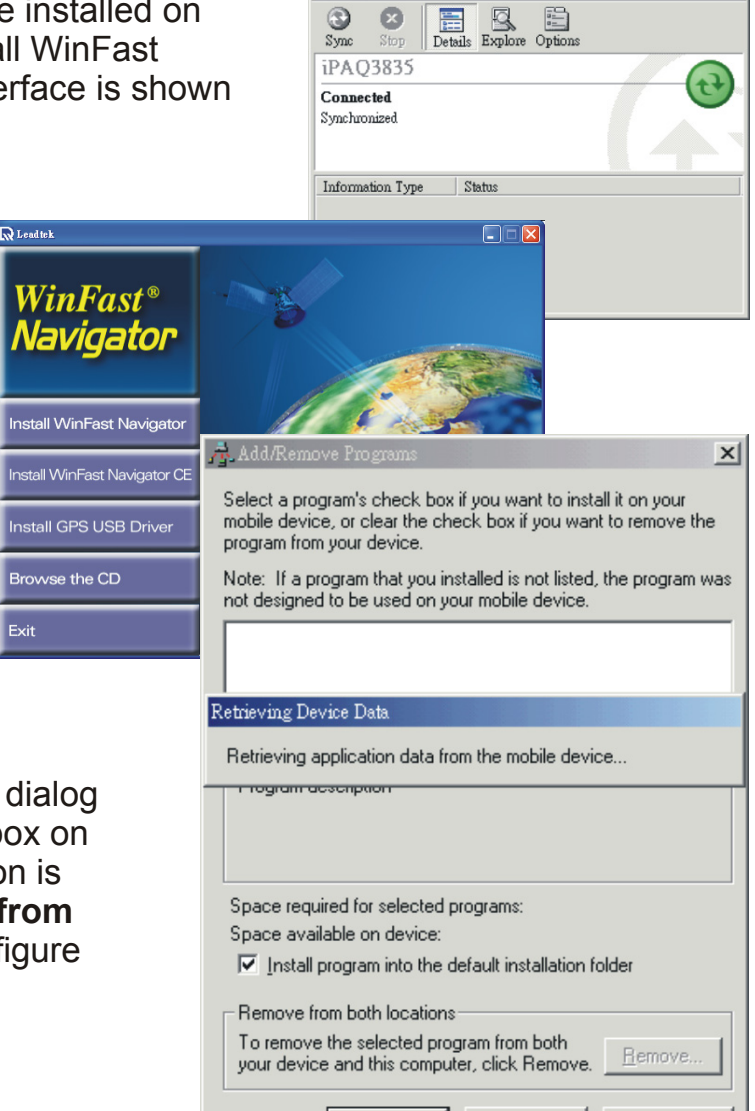

Vi

3

ew Tools Help

8

**GPS 9531** 

**Software Installation** 

Cancel

Help

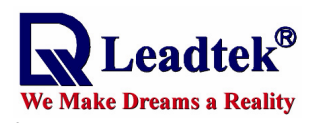

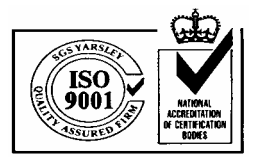

# FOR PDA

## Step 3.

The application will next determine the destination location. A dialog box appears asking if you want to install the application at the default location, which is **Main Memory** on your PDA/pocket PC. Click **Yes** to install WinFast Navigator at that location. Click **No** to change the location using the next dialog box (see the second figure) which contains a selection box with 2 destination options: **Main Memory** and **iPAQ File Store**. Select one as desired and then click **OK**.

#### Step 4.

A dialog box appears showing the progress of installation. (See the figure to the right.)

#### Step 5.

When the installation is completed, a dialog box tells you to check your mobile device screen to see

if additional steps are necessary to complete this installation. Click **OK**.

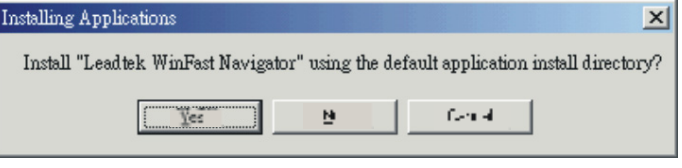

| Save In:  | Main Men | nory          | *    |
|-----------|----------|---------------|------|
|           | Main Men | hory<br>Store |      |
| Space rec | quiteu.  | 13            | 0.01 |
| Space av  | ailable: | 14.30         | 3.21 |

| Installing Applications              |
|--------------------------------------|
| Installing Leadtek WinFast Navigator |
|                                      |
| [Cancel]                             |

| Application Dowtloadung Complete                                                     | ×                          |
|--------------------------------------------------------------------------------------|----------------------------|
| Flows thet's your mobile device screen to see if additional dept are necessary to to | emplete this installation. |
| 1 一種(定)                                                                              |                            |

Software Installation

17 GPS 9531

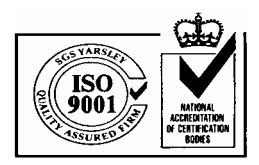

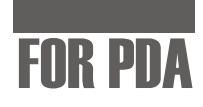

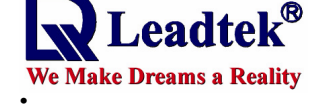

# **Hardware Installation**

#### Step 1.

Make sure you have purchased the model with a suitable cable for your PDA/pocket PC. The cable comes in different specifications to suit several types of devices.

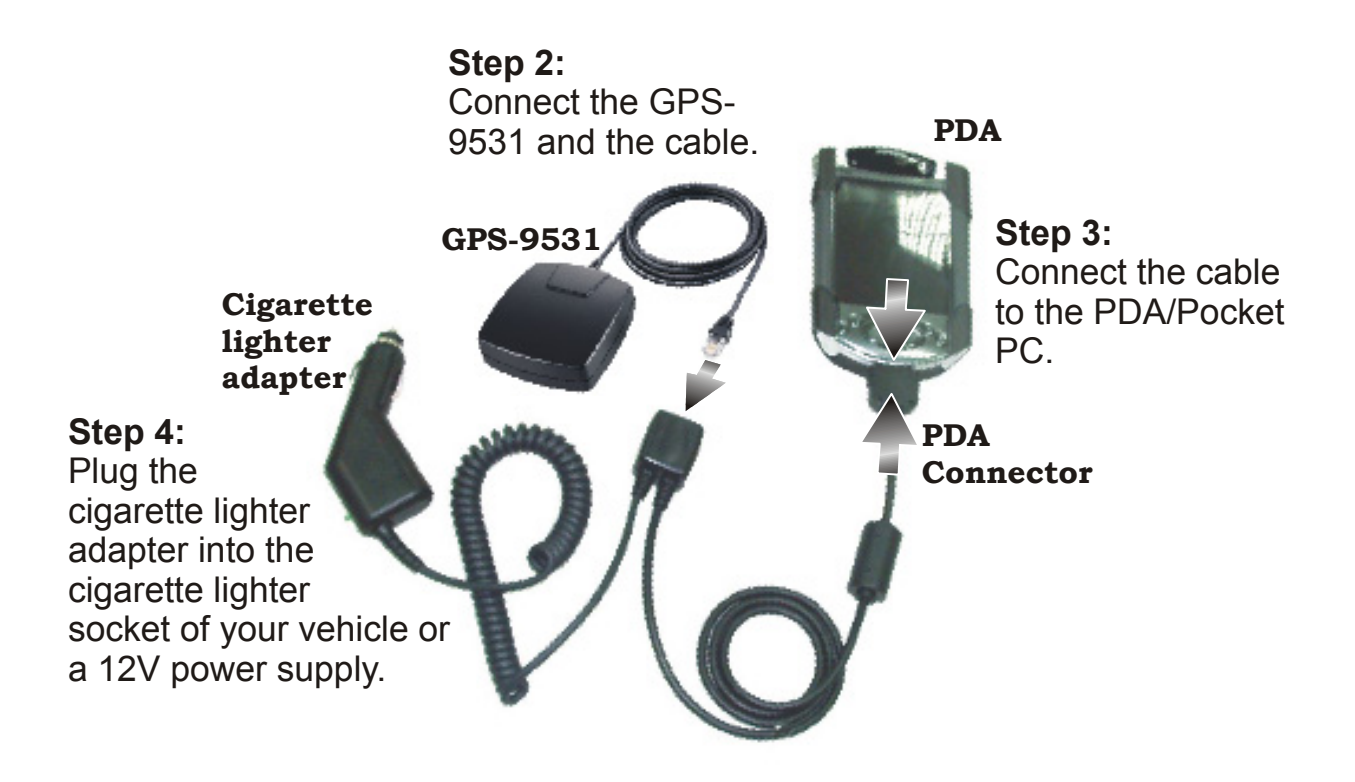

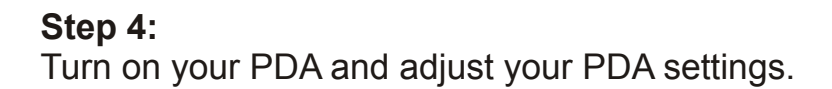

GPS 9531

**Hardware Installation** 

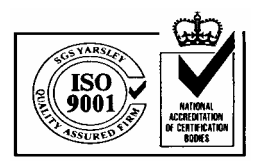

**- € 3:46** 

 $\mathbf{x}$ 

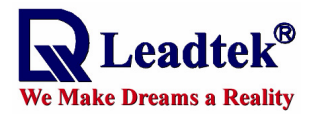

# FOR PDA

# WinFast Navigator for PDA with WInCE

The WinCE WinFast Navigator allows you to control the function of the module using an easy-to-use application.

# **Application Main Screen**

When you run the application, the main screen appears as shown in the figure below:

The main screen include three major parts:

#### 1. Menu bar

Provides accesses to all information and setting options.

#### 2. Status bar

Shows the current status, including the connection with the GPS, and the satellite data being received.

#### 3. Data window

Shows the contents of each screen.

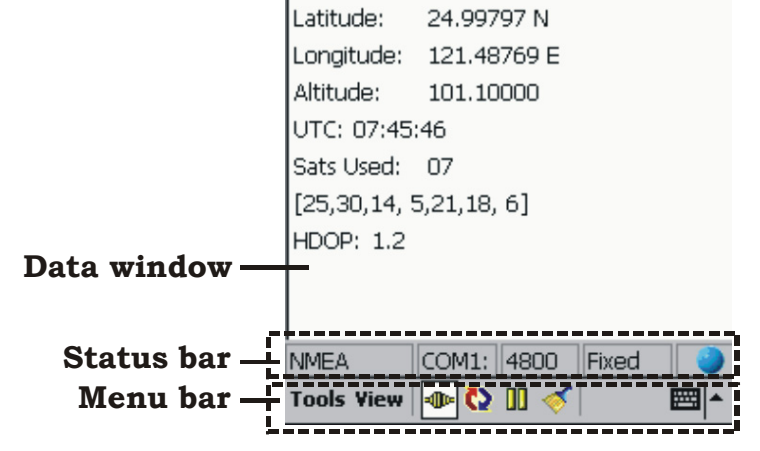

Velocity(m/s):

WinFast Navigator

= Nevigation Messages View = Position(m): -3021188 4932483 2678916

WinFast Navigator 19 GPS 9531

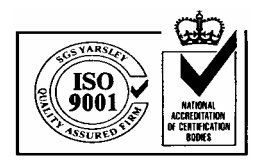

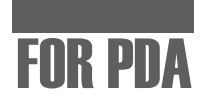

# **Reading Status Bar**

e Make Dreams a Reality

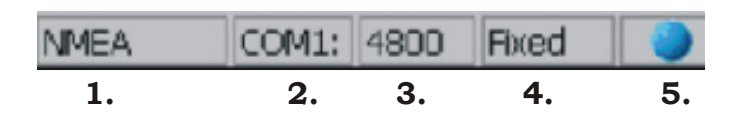

# Box 1

Shows the current status of connection with the GPS in one of four possible messages:

- **Disconnect**: The GPS is not connected.
- Connect...: Displayed when Protocol Parser fails. The reason may be that the COM port has not been correctly set up.
- NMEA: The data being received is in NMEA protocol.
- SiRF: The data being received is in SiRF Protocol.

# Box 2

Indicates the COM port currently used.

# Box 3

Shows the Baud Rate of the current COM port.

# Box 4

Indicates whether the satellites are in their positions by showing **Fixed** or **Unfixed**.

# Box 5

The ball-shaped icon is the data receiving indicator.

- : The COM port is currently not receiving data.
- : The COM port is receiving data.

GPS 9531 20 WinFast Navigator

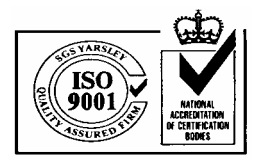

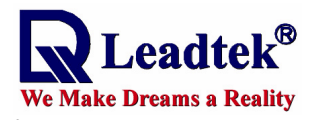

**Navigation Messages** 

# FOR PDA

#### On the menu bar click View. A 2-WinFast Navigator ◀€ 3:46 menu with 3 options appears as SV St Az EL CN SV St Az El CN 02 071 76 00 05 042 24 34 shown in the figure below. 14 005 60 40 124 21 36 06 21 196 57 40 22 214 15 00 INDON, 1.2 30 052 57 40 Shows the tracking 25 290 39 35 Singal Level 18 164 27 36 view and the signal Development ✓ Navigation level of each **NMEA** Fixed satellite. Tools View 🐠 🚺 📗 WinFast Navigator **-{**€ 3:46 $\mathbf{x}$ = Nevigation Messages View = Position(m): -3021188 4932483 2678916 COM1: 4800 Fixed **NMEA** Velocity(m/s): **Tools View** -----..... Latitude: 24.99797 N Longitude: 121.48769 E 57 WinFast Navigator 📢 3:48 🛛 🗙 Altitude: 101.10000 \$GPGGA,074804.523,2459.8779,N,121 UTC: 07:45:46 \$GPRMC,074804.523,A,2459.8779,N,12 \$GPVTG,,T,,M,0.00,N,0.0,K\*7E Sats Used: 07 \$GPGGA,074805.523,2459.8779,N,121 [25,30,14, 5,21,18, 6] \$GPGSA,A,2,25,30,14,05,21,18,06,,,, HDOP: 1.2 \$GPGSV,3,1,09,02,76,06 Shows the \$GPGSV,3,2,09,25,39,29 \$GPGSV,3,3,09,22,15,21 development data \$GPRMC,074805.523,A,2 from the GPS \$GPVTG,,T,,M,0.00,N,0.0 COM1: 4800 Fixed NMEA \$GPGGA,074806.523,245 9531. ~ Tool \$GPRMC,074806.523,A,2 \$GPVTG,,T,,M,0.00,N,0.0, Displays the navigation \$GPGGA,074807.523,2459.8779,N,121 data, including position, \$GPRMC,074807.523,A,2459.8779,N,12 \$GPVTG,,T,,M,0.00,Ń,Ó.0,K\*7E \$GPGGA,074808.523,2459.8779,N, velocity, UTC time, etc. Also the main screen of NMEA COM1: 4800 Fixed WinFast Navigator. Tools View 0 0 ..... -**O**-**WinFast Navigator GPS 9531** 21

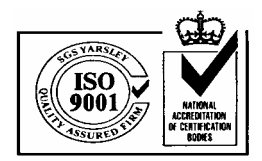

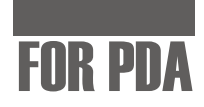

# **Configuration Tools**

eadtek<sup>®</sup>

e Make Dreams a Reality

On the menu bar click **Tools**. A menu with the following options appears (see the figure on the left below):

About Command Connect Disconnect Port Setting Exit

# Command

Select **Command** and an additional menu bar appears on the bottom of the data window that includes 3 tabs: **Initialize**, **NMEA**, and **SiRF** (see next page)..

| 輝 WinFast Navigator                                                                                                   | 🕂 3:46  🛞                |    | ह WinFast Navigator                                            | <b>4</b> € 3:52           | •          |
|----------------------------------------------------------------------------------------------------|--------------------------|----|----------------------------------------------------------------|---------------------------|------------|
| = Nevigation Message<br>Position(m): -3021188 493<br>Velocity(m/s):<br>Latitude: 24.99797 N<br>Longitude: 121.48769 E | s View =<br>2483 2678916 |    | Reset mode<br>Hot start<br>Warm start<br>Cold start<br>Factory |                           |            |
| About<br>Command<br>Connect<br>Disconnect<br>Port Setting                                                             |                          |    | Messages<br>Enable raw track<br>Enable developm<br>OK Ca       | data<br>ent data<br>ancel | ]          |
| Exit 800<br>Tools View 🐠 🕻 🗓 🚿                                                                                        | Fixed                    |    | Initialize NMEA SIRF<br>Tools View I (Continued a              | t next pa                 | عام<br>age |
|                                                                                                    | GPS 9531                 | 22 | WinFast Navigate                                               | or                        |            |

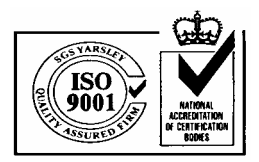

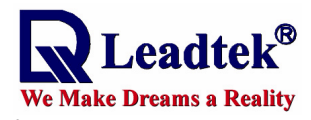

# FOR PDA

# **Configuration Tools (Cont'd)**

(Continued from last page)

The **Initialize**, **NMEA**, and **SiRF** configuration screens under **Command** are as shown in the figures below:

| 🎊 WinFast Navigator 💿 📢 3:52 🐽    | 🎢 WinFast Navigator 💿 📢 3:52 🐽 | 🎢 WinFast Navigator 🛛 📢 3:57 🐽 |
|-----------------------------------|--------------------------------|--------------------------------|
| Reset mode                        | BaudRate : 4800 🔻              | BaudRate : 38400 🔻             |
| ⊖ Warm start                      | GGA : 1 🖨 VTG : 1 🖨            | Data Bit : 8                   |
| ◯ Cold start                      | GLL : O 🖨 MSS O 🖨              | Stop Bit : 1                   |
| Factory                           | GSA : 5 🖨 User 0 🖨             | Parity : N                     |
| Messages<br>Enable raw track data | GSV : 5 🗣 User 0 🖨             |                                |
| ✓ Enable development data         | RMC 1 📥 User 0 📥               |                                |
| OK                                | OK Cancel Default              | OK                             |
|                                   |                                |                                |
|                                   |                                |                                |
| Initialize screen                 | The SiRF screen                | The NMEA screen                |
| provides options for              | allows you to set              | allows you to                  |
| the reset mode and                | the data                       | control how the                |
| transmission                      | transmission                   | NMEA messages                  |
|                                   | Lionnat and default            | Are being out put.             |

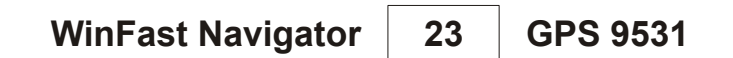

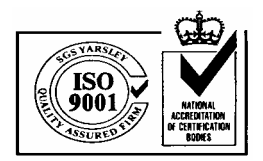

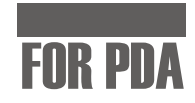

# **Configuration Tools (Cont'd)**

# **Port Setting**

Leadtek<sup>®</sup>

We Make Dreams a Reality

Select **Port Setting** from the **Tools** menu and the Port Setting screen appears. It allows you to set the GPS protocol and the connecting port.

| 🎊 WinFas    | t Navigator     | <b>-{</b> € 3:46 |
|-------------|-----------------|------------------|
| = Nevi      | igation Message | es View =        |
| Position(m) | : -3021188 493  | 32483 26789      |
| Velocity(m/ | s):             |                  |
| Latitude:   | 24.99797 N      |                  |
| Longitude:  | 121.48769 E     |                  |
| Altitude:   | 101.10000       |                  |
| About       |                 |                  |
| Comman      | d               |                  |
|             | —— þ]           |                  |
| Discount    | -               |                  |
| Distant     | time            |                  |
| Purt set    | ung             |                  |
| Exit        | 1800            | Fixed            |
| Tools View  | 👁 🗘 🗓 🦪         | (  🔤             |

| GPS 9531 | 24 | WinFast Navigator |
|----------|----|-------------------|
|----------|----|-------------------|

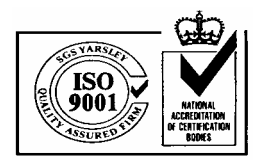

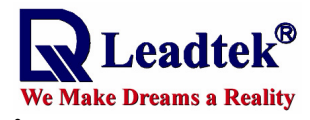

# FOR PDA

# Configuration Tools (Cont'd)

# **Connect, Disconnect & About**

| About WinFast Navigator<br>Copyright (C) 2002<br>Leadtek Research Inc.<br>WinFast Navigator CE 1.0<br>http://www.leadtek.com.tw/                 |
|----------------------------------------------------------------------------------------------------|
| ADDUCT WINFAST Vavigator (C)<br>IC<br>Copyright (C) 2002<br>Leadtek Research Inc.<br>M<br>WinFast Navigator CE 1.0<br>http://www.leadtek.com.tw/ |
| IC<br>Copyright (C) 2002<br>Leadtek Research Inc.<br>WinFast Navigator CE 1.0<br>http://www.leadtek.com.tw/                                      |
| tit WinFast Navigator CE 1.0<br>C http://www.leadtek.com.tw/                                                                                     |
| n(<br>it WinFast Navigator CE 1.0<br>C http://www.leadtek.com.tw/                                                                                |
| http://www.leadtek.com.tw/                                                                                                    |
|                                                                                                    |
| 1                                                                                                    |
| ts                                                                                                    |
| 5,                                                                                                    |
|                                                                                                    |
|                                                                                                    |
|                                                                                                    |
| EA COMI: 4800 Hixed                                                                                                    |
| dis view   🔤 😧 🔟 🧇   🖷                                                                                                    |
| Select <b>About</b> on the<br>ools menu to view the<br>opyright and version<br>nformation.                                                       |
| Select <b>Connect</b> to start<br>ne connection, and<br><b>Disconnec</b> t to terminate                                                          |
|                                                                                                    |

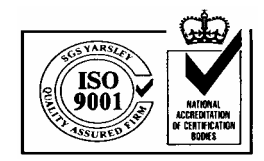

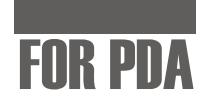

# **Quick Buttons on Menu Bar**

eadtek®

e Make Dreams a Reality

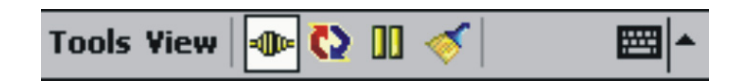

#### - Connect

Press to build connection with the GPS module.

**4I№** : The GPS is not connected.

- The GPS is connected.

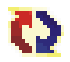

# Automatically detect communication protocol

When this button is pressed, the system will automatically detect the GPS Protocol and Baud Rate of the port currently enabled.

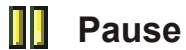

Press to pause the data displayed in Development View.

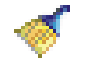

# Clear

Press to clear the data in Development View.

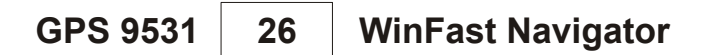

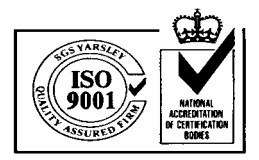

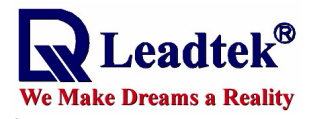

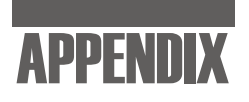

# **Appendix A** Technical Specifications

# **Electrical Characteristics**

# General

FrequencyL1, 1575.42 MHzC/A code1.023 MHz chip rateChannels12

# Accuracy

| Position | 15 meters                              |
|----------|----------------------------------------|
| Velocity | 0.1 meters/second.                     |
| Time     | 1 microsecond synchronized to GPS time |

# Minimum signal strength

Strength -140dbm

# Datum

WGS-84

# **Acquisition Rate**

| Reacquisition | 0.1 sec., average |
|---------------|-------------------|
| Hot start     | 8 sec., average   |
| Warm start    | 38 sec., average  |
| Cold start    | 48 sec., average  |

# **Dynamic Conditions**

| 18,000 meters (60,000 feet) max.    |
|-------------------------------------|
| 515 meters/second (1000 knots) max. |
| 4g, max.                            |
| 20 meters/second3, max.             |
|                                     |

Appendix A 27 GPS 9531

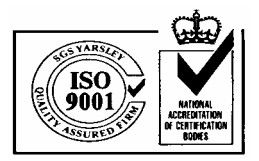

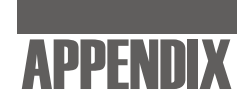

# **Electrical Characteristics (Cont'd)**

## Power

eadtek<sup>®</sup>

e Make Dreams a Reality

| Main power input  | 5.0 ± 5% VDC input                   |
|-------------------|--------------------------------------|
| Power consumption | 0.9 W at 5 VDC                       |
| Power connector   | Universal connector (RJ-11)          |
| Backup power      | 3 V Lithium-Ion rechargeable battery |

# **Serial Port**

| OUTPUT (TX)                                               |    |
|-----------------------------------------------------------|----|
| Protocol messages SiRF binary and NMEA-0183, version 2.20 |    |
| with a baud rate selection. SiRF binary-                  |    |
| position, velocity, altitude, status, and contr           | ol |
| NMEA - GGA, GLL, GSA,GSV, RMC and V                       | ΊG |

# Cable Length

GPS9531 for RJ-11 RJ-11 type plug to Smart Antenna: 1500mm

# **Environmental Characteristics**

| Operating temperature range | -40 deg. C to +85 deg. C  |
|-----------------------------|---------------------------|
| Storage temperature range   | -55 deg. C to +100 deg. C |

# **Physical Characteristics**

| Length              | 78 mm (3.07 in)                             |
|---------------------|---------------------------------------------|
| Width               | 73.0 mm (2.67 in)                           |
| Height              | 26 mm (1.02 in)                             |
| Weight              | 380 g                                       |
| Interface connector | GPS9531 for RJ-11: Standard RJ-11 type plug |

GPS 9531 28 Application A

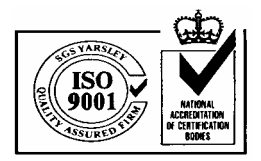

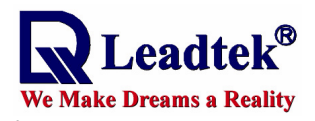

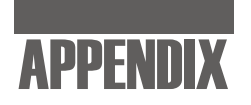

# Interfaces

- 1. One channel RS-232 serial interface with user selectable baud rate (4800, 9600, 19200, 38400)
- 2. NMEA 0183 Version 2.0 ASCII output (Data format is GGA, GLL, GSA, GSV, RMC, VTG)
- 3. You can use Leadtek GMonitor or Winfast Navigator software to test the smart antenna and change communication baud rate or data protocol.
- 4. Universal connector available for different PDA/Pocket PC/Smart Phone.
- 5. We strongly suggest that you make use of Leadtek standard NMEA setting, that is, baud rate is 9600 and data output is GGA(output once per 1 sec), GSA(output once per 5 sec), GSV(output once per 5 sec), RMC(output once per 1 sec), VTG(output once per 1 sec).

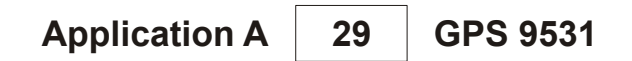

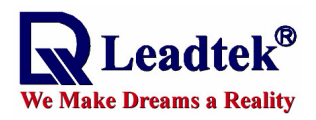

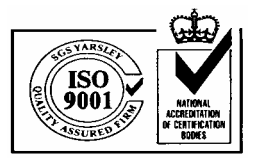

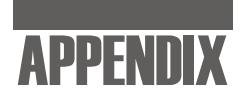

# Appendix B Warranty

Leadtek warrants to the original purchaser of this product that it shall be free of defects resulting from workmanship or components for a period of one (1) year from the date of sale. Defects covered by this Warranty shall be corrected either by repair or, at Leadtek's discretion by replacement. In the event of replacement, the replacement unit will be warranted for the remainder of the original one (1) year period or thirty (30) days, whichever is longer. THERE ARE NO OTHER ORAL OR WRITTEN WARRANTIES, EXPRESSED OR IMPLIED, INCLUDING BUT NOT LIMITED TO THOSE OF MERCHANTABILITY OR FITNESS FOR A PARTICULAR PURPOSE.

This Limited Warranty is nontransferable and does not apply if the product has been damaged by negligence, accident, abuse, misuse, modification, misapplication, shipment to the Manufacturer or service by someone other than the Leadtek Transportation charges to Leadtek are not covered by this Limited Warranty. To be eligible for warranty service, a defective product must be sent to and received by Leadtek within fifteen (15) months of the date of sale and be accompanied with proof of purchase. Leadtek does not warrant that this product will meet your requirements; it is your sole responsibility to determine the suitability of this product for your purposes. Leadtek does not warrant the compatibility of this product with your computer or related peripherals, software.

LEADTEK'S SOLE OBLIGATION AND LIABILITY UNDER THIS WARRANTY IS LIMITED TO THE REPAIR OR REPLACEMENT OF A DEFECTIVE PRODUCT. THE MANUFACTURER SHALL NOT, IN ANY EVENT, BE LIABLE TO THE PURCHASER OR ANY THIRD PARTY FOR ANY INCIDENTAL OR CONSEQUENTIAL DAMAGES OR LIABILITY IN TORT RELATING TO THIS PRODUCT OR RESULTING FROM ITS USE OR POSSESSION.

This limited warranty is governed by the laws of Taiwan.

**GPS 9531 Application B** 30

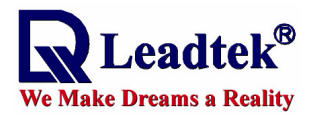

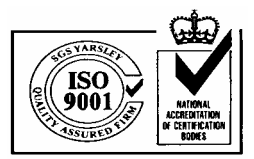

#### Leadtek Research Inc.

#### **International Headquarters**

18th Fl., 166, Chien-Yi Rd. Chung Ho, Taipei Hsien Taiwan (235) Phone:+886 (0)2 8226 5800 Fax: +886 (0)2 8226 5801 http://www.leadtek.com.tw E-Mail: gpssales@leadtek.com.tw

#### **United States Headquarters**

46732 Lakeview Blvd. Fremont, CA 94538 U.S.A. Phone: +1 510 490 8076 Fax: +1 510 490 7759 http://www.leadtek.com

#### **Europe Headquarters**

Antennestraat 16 1322 AB Almere The Netherlands Phone:+31 (0)36 536 5578 Fax: +31 (0)36 536 2215 http://www.leadtek.nl

*WinFast*<sup>®</sup> PortaNav Manual Version C August 2002

#### CODE: LR9531 P/N: W0500656